### INDI Srl – Giovanni.P

| STREETs and CAPs 2019         Programma: 1.0 (103)         Archivio CAP: 05/2019 + GEO         INDI Sri         NDDI         FABBRICHIAMO         COMUNICAZIONE         UserName         Gio         Comunicazione         UserName         Gio         LogonServer         VGBC17         ProgramData (WIN)         C:\ProgramData\Loca\Temp\         data/PERC         C\ProgramData\Loca\Temp\         data/PERC         C\ProgramData\NDI Sr\         Ini/LEPARAMETRI         C\ProgramData\NDI Sr\         Ini/LEPARAMETRI         C\ProgramData\NDI Sr\         Ini/LEPARAMETRI         C\ProgramData\NDI Sr\         Ini/LEPARAMETRI         C\ProgramData\NDI Sr\         Ini/LEPARAMETRI         C\ProgramData\NDI Sr\         Ini/LEPARAMETRI         C\ProgramData\NDI Sr\         Ini/LEPARAMETRI                                                                                                    | Informazioni su                                                                                                    |                                                                                                    | ×                                                                                                    |
|----------------------------------------------------------------------------------------------------|----------------------------------------------------------------------------------------------------|----------------------------------------------------------------------------------------------------|----------------------------------------------------------------------------------------------------|
| Programma: 1.0 (103)         Archivio CAP: 05/2019 + GEO         INDI Sri         Via I Maggio 20/c         37060 Mozzecane (VR)         COMUNICAZIONE         UserName         Gio         LogonServer         \\GBC17         ProgramData (WIN)         C\ProgramData\Local\Temp\         dataPERC         C\ProgramData\LOCal\Temp\         dataPERC         C\ProgramData\LNDI Srl\STREETSAndCAPs_2019.ini         iniPLEPARMETRI         C\ProgramData\LNDI Srl\         IniPLEPAR         C\ProgramData\LNDI Srl\         IniPLEPART         C\ProgramData\LNDI Srl\         IniPLEPAR         C\ProgramData\LNDI Srl\         IniPLEPAR         C\ProgramData\LNDI Srl\         IniPLEPAR         C\ProgramData\LNDI Srl\         IniPLEPAR         C\ProgramData\LNDI Srl\         IniPLEPAR         C\ProgramData\LNDI Srl\         IniPLEPAR         C\ProgramData\LNDI Srl\         IniPLEPAR         C\ProgramData\LNDI Srl\         IniPLEPAR         C\ProgramDataLINDI Srl\                                                                                                    |                                                                                                    |                                                                                                    | STREETs and CAPs 2019                                                                                                    |
| UserName       Gio         LogonServer       \\GBC17         ProgramData (WIN)       C:\ProgramData\Local\Temp\         dataPERC       C:\VerogramData\Local\Temp\         dataPERC       C:\ProgramData\Local\Temp\         diffelbal       C:\ProgramData\INDI Srl\                                                                                                    |                                                                                                    |                                                                                                    | Programma: 1.0 (103)<br>Archivio CAP: 05/2019 + GEO                                                                                                    |
| Via I Maggio 20/c37060 Mozzecane (VR)         STOGO MOZZECANE (VR)         tel +39 045 6340570         fax +39 045 6348826         UserName       Gio         LogonServer       \\G8C17         ProgramData (WIN)       C\ProgramData\Local\Temp\         dataPERC       C\ProgramData\Local\Temp\         dataPERC       C\ProgramData\NDI Srl\         iniPLLEPARAMETRI       C\ProgramData\NDI Srl\         iniPLLEPARAMETRI       C\ProgramData\NDI Srl\         iniPLEDATI       C\ProgramData\NDI Srl\                                                                                                    | Ť A                                                                                                    |                                                                                                    | INDI Srl                                                                                                    |
| UserName<br>Gio<br>LogonServer<br>ViGBC17<br>ProgramData (WIN)<br>tel + 39 045 6340570<br>fax + 39 045 6348826<br>UserName<br>LogonServer<br>ViGBC17<br>ProgramData (WIN)<br>C\ProgramData\<br>tempPERC<br>C\User\uiuiu\AppData\Local\Temp\<br>dataPERC<br>C\ProgramData\UNDI Srl<br>inifLEPARAMETRI<br>C\ProgramData\UNDI Srl<br>inifLEPARAMETRI<br>C\ProgramData\UNDI Srl<br>inifLEPARAMETRI<br>C\ProgramData\UNDI Srl<br>inifLEPARAMETRI<br>C\ProgramData\UNDI Srl<br>inifLEPARAMETRI<br>C\ProgramData\UNDI Srl                                                                                                    |                                                                                                    |                                                                                                    |                                                                                                    |
| S7060 Mozzecane (VR)         FABBRICHIAMO<br>COMUNICAZIONE         tel +39 045 6340570<br>fax +39 045 634826         UserName       Gio         LogonServer       \\G8C17         ProgramData (WIN)       C\ProgramData\<br>CoProgramData (Local\Temp)<br>dataPERC       C\ProgramData (Local\Temp)<br>dataPERC         CiProgramData (INDI Srl<br>fileINI       CiProgramData (INDI Srl<br>CiProgramData (INDI Srl)       Srl<br>CiProgramData (INDI Srl)         IniPLEPARAMETRI       CiProgramData (INDI Srl)       Srl<br>CiProgramData (INDI Srl)         fileIDB       CiProgramData (INDI Srl)       Srl)                                                                                                    |                                                                                                    |                                                                                                    | Via I Maggio 20/c                                                                                                    |
| FABBRICHIAMO<br>COMUNICAZIONE       tel +39 045 6340570<br>fax +39 045 6348826         UserName       Gio         LogonServer       \\GBC17         ProgramData (WIN)       C\ProgramData\<br>C\ProgramData\(NDI Srl)         tempPERC       C\Users\usinuluAppData\Local\Temp\<br>dataPERC         C\ProgramData\(NDI Srl)       Gio         inibiLebARAMETRI       C\ProgramData\(NDI Srl)         inibiLebARAMETRI       C\ProgramData\(NDI Srl)         inibiLebARAMETRI       C\ProgramData\(NDI Srl)         fileIDB       C\ProgramData\(NDI Srl)                                                                                                    |                                                                                                    |                                                                                                    | 37060 Mozzecane (VR)                                                                                                    |
| COMUNICAZIONE       tel +39 045 6340570         fax +39 045 634826         UserName       Gio         LogonServer       \\\G8C17         ProgramData (WIN)       C\\ProgramData\\Local\Temp\         dataPERC       C\\User\suitui\AppData\Local\Temp\         dataPERC       C\\ProgramData\\INDI Srl\         iniDATABASE       C\\ProgramData\\INDI Srl\         iniFILEPARAMETRI       C\\ProgramData\\INDI Srl\         fileDB       C\\ProgramData\\INDI Srl\                                                                                                    | FABBI                                                                                                    | RICHIAMO                                                                                                    |                                                                                                    |
| UserName     Gio                                                                                                    | COMU                                                                                                    | NICAZIONE                                                                                                    | tel +39 045 6340570                                                                                                    |
| UserName Gio A<br>LogonServer \\GBC17<br>ProgramData (WIN) C\ProgramData\<br>tempPERC C.\ProgramData\Local\Temp\<br>dataPERC C.\ProgramData\INDI Srl<br>GleINI C.\ProgramData\INDI Srl<br>iniDATABASE C.\ProgramData\INDI Srl,<br>iniFILEDATI C.\ProgramData\INDI Srl,<br>fileIDB C.\ProgramData\INDI Srl,<br>fileIDB C.\ProgramData\INDI S |                                                                                                    |                                                                                                    | fax + 20 04E 6240026                                                                                                    |
| LogonServer \\GBC17 ProgramData (WIN) C\\ProgramData\ tempPERC C\\U00e7usrs\uiuiu\AppData\Local\Temp\ dataPERC C\\ProgramData\\NDI Srl fileINI C\\ProgramData\NDI Srl\STREETsAndCAPs_2019.ini iniDATABASE C\\ProgramData\\NDI Srl\ iniFILEPARMETRI C\\ProgramData\\NDI Srl\ fileID8 C\\ProgramData\\NDI Srl\ fileID8 C\\ProgramData\\NDI Srl\                                                                                                    |                                                                                                    |                                                                                                    | Idx +39 043 0540020                                                                                                    |
| ProgramData (WIN)     C:\ProgramData\       tempPERC     C:\Users\uiuiu\AppData\Local\Temp\       dataPERC     C:\ProgramData\INDI Srl       fileINI     C:\ProgramData\INDI Srl\STREETsAndCAPs_2019.ini       iniDLATABASE     C:\ProgramData\INDI Srl\       iniFILEPARAMETRI     C:\ProgramData\INDI Srl\       iniFILEPART     C:\ProgramData\INDI Srl\                                                                                                    | UserName                                                                                                    | Gio                                                                                                    | 2509460 CFU 6C+ XBI                                                                                                    |
| tempPERC         C:\Users\uiiuiu\AppData\ucca\\Temp\           dataPERC         C:\ProgramData\\INDI Srl           fileINI         C:\ProgramData\\INDI Srl\Srl\Srl\Srl\Srl\Srl\Srl\Srl\Srl\Srl\                                                                                                    | UserName<br>LogonServer                                                                                                    | Gio<br>\\GBC17                                                                                                    | A                                                                                                    |
| dataPERC     C:\ProgramData\\INDI Srl       fileINI     C:\ProgramData\INDI Srl\STREETsAndCAPs_2019.ini       iniDATABASE     C:\ProgramData\INDI Srl\       iniFiLEPARAMETRI     C:\ProgramData\INDI Srl\       iniFiLEDATI     C:\ProgramData\INDI Srl\                                                                                                    | UserName<br>LogonServer<br>ProgramData (WIN)                                                                                        | Gio<br>\\GBC17<br>C.\ProgramData\                                                                                                    | A                                                                                                    |
| fileINI     C:\ProgramData\INDI Srl\STREETsAndCAPs_2019.ini       iniDATABASE     C:\ProgramData\INDI Srl\       iniFiLEPARAMETRI     C:\ProgramData\INDI Srl\       iniFiLEDATI     C:\ProgramData\INDI Srl\                                                                                                    | UserName<br>LogonServer<br>ProgramData (WIN)<br>tempPERC                                                                            | Gio<br>\\GBC17<br>C:\ProgramData\<br>C:\Users\uiuiu\AppData\Local\Temp\                                                                                                    | 1ax +39 043 0340620                                                                                                    |
| iniDATABASE C:\ProgramData\INDI Srl\<br>iniFILEPARAMETRI C:\ProgramData\INDI Srl\<br>iniFILEDATI C:\ProgramData\INDI Srl\                                                                                                    | UserName<br>LogonServer<br>ProgramData (WIN)<br>tempPERC<br>dataPERC                                                                | Gio<br>\\GBC17<br>C:\ProgramData\<br>C:\Users\uiuiu\AppData\Local\Temp\<br>C:\ProgramData\\INDI Srl                                                                                                    | 1ax +39 043 0340820                                                                                                    |
| iniFiLEPARAMETRI         C:\ProgramData\INDI Srl\           iniFiLEDATI         C:\ProgramData\INDI Srl\           fileDR         C:\ProgramData\INDI Srl\ CAPs 2019 NEW rap                                                                                                    | UserName<br>LogonServer<br>ProgramData (WIN)<br>tempPERC<br>dataPERC<br>fileINI                                                     | Gio<br>\\GBC17<br>C:\ProgramData\<br>C:\Users\uiuiu\AppData\Loca\\Temp\<br>C:\ProgramData\\INDI Srl<br>C:\ProgramData\\INDI Srl                                                                                                    | 142 + 25 0 + 2 0 + 2 0 + |
| iniFILEDATI C:\ProgramData\INDI Srl\ fileDR C:\ProgramData\INDI Srl\CARs 2010 NEW can                                                                                                    | UserName<br>LogonServer<br>ProgramData (WIN)<br>tempPERC<br>dataPERC<br>fileINI<br>iniDATABASE                                      | Gio<br>\\GBC17<br>C:\ProgramData\<br>C:\Users\uiuiu\AppData\Local\Temp\<br>C:\ProgramData\\INDI Srl<br>C:\ProgramData\\INDI Srl<br>C:\ProgramData\INDI Srl\                                                                         | 1ax +35 043 0340620                                                                                                    |
| fileDR C\ProgramData\NDI Srl\CADs 2019 NEW cap                                                                                                    | UserName<br>LogonServer<br>ProgramData (WIN)<br>tempPERC<br>dataPERC<br>fileINI<br>iniDATABASE<br>iniFILEPARAMETRI                  | Gio<br>\\GBC17<br>C.\ProgramData\<br>C.\ProgramData\Local\Temp\<br>C.\ProgramData\\INDI Srl<br>C.\ProgramData\\INDI Srl<br>C.\ProgramData\\INDI Srl<br>C.\ProgramData\\INDI Srl<br>C.\ProgramData\\INDI Srl                         | 1ax +35 043 0340620                                                                                                    |
|                                                                                                    | UserName<br>LogonServer<br>ProgramData (WIN)<br>tempPERC<br>dataPERC<br>fileINI<br>iniFLEPARAMETRI<br>iniFLEPARAMETRI<br>iniFLEDATI | Gio<br>\\GBC17<br>C.\ProgramData\<br>C.\ProgramData\Local\Temp\<br>C.\ProgramData\\INDI Srl<br>C.\ProgramData\\INDI Srl<br>C.\ProgramData\INDI Srl<br>C.\ProgramData\INDI Srl<br>C.\ProgramData\INDI Srl<br>C.\ProgramData\INDI Srl | 1ax +35 043 0340620                                                                                                    |

# STREETs and CAPs 2019

# **INTRODUZIONE ALL'USO**

### SCHERMATA PRINCIPALE

Per migliorare l'esperienza d'uso del programma si è cercato di costruire una interfaccia minimalista ma completa. Molte funzionalità sono raggruppate in singoli comandi, per rendere di semplice utilizzo, e produttivo, il programma.

Per realizzare la normalizzazione di un file di indirizzi (a sistema configurato) è necessario premere Ctrl/A, indicare il file dei dati, caricarlo, attendere la fine dell'importazione e premere F4.

La pressione di Ctrl/A fa scegliere il file da importare:

| malizzatore Filtri Strumenti Attività ?                                                                                                    |         |   |  |
|----------------------------------------------------------------------------------------------------|---------|---|--|
|                                                                                                    |         |   |  |
|                                                                                                    |         |   |  |
| APRE UN ARCHIVIO DI INDIRIZZI PER LA NORMALIZZAZIONE                                                                                                    |         |   |  |
| modello di importazione:                                                                                                    |         |   |  |
| AFEnergia_NoProv_stampa_2 AFEnergia_NoProv_*.CSV                                                                                                    |         |   |  |
| Cattolica CA_LSC_20190801 Cattolica*.CSV<br>EIOZZI_CAR_Multipli_20190805EIOZZI_CAR_Multipli_*_CSV                                                                        |         |   |  |
| MIE_REV2-1_TestControllo_EF_X_Giovanni_0500. MIE_REV2-1_TestControllo_*.XLSX                                                                                             |         |   |  |
| lettere_com_premio_anallettere_com_premio_*.MDB                                                                                                    |         |   |  |
| TEST XLSX Target out ordinato.I*.XLSX                                                                                                    |         |   |  |
| af_unito_CSV af_unito*.CSV                                                                                                    |         |   |  |
| vW Studium XLS/vW_Studium*.XLSX<br>vW Studium CSV/vW Studium*.CSV                                                                                                    |         |   |  |
|                                                                                                    |         |   |  |
|                                                                                                    |         |   |  |
|                                                                                                    |         |   |  |
|                                                                                                    |         |   |  |
| nome del file:                                                                                                    | edi     | ? |  |
| nome del file:<br>C:\ProgramData\INDI Srlarchivi_di_test\Cattolica BV_ECR_20190401.csv Scegli V                                                                          |         |   |  |
| nome del file:<br>C\ProgramData\INDI Srl\_archivi_di_test\Cattolica BV_ECR_20190401.csv Scegli Vi                                                                        |         |   |  |
| nome del file:<br>C\ProgramData\INDI Srl\_archivi_di_test\Cattolica BV_ECR_20190401.csv Scegli V<br>separatore campi: ;                                                  |         |   |  |
| nome del file: C:\ProgramData\\NDI Srl\_archivi_di_test\Cattolica BV_ECR_20190401.csv Scegli V separatore campi:                                                         | Annulla | , |  |
| nome del file:<br>C\ProgramData\INDI Srl\_archivi_di_test\Cattolica BV_ECR_20190401.csv Scegli V.<br>separatore campi:<br>D la prima riga contiene i nomi dei campi Apre | Annulla | 9 |  |
| nome del file:<br>C\ProgramData\INDI Srl\_archivi_di_test\Cattolica BV_ECR_20190401.csv Scegli V<br>separatore campi:<br>D la prima riga contiene i nomi dei campi Apre  | Annulla | 3 |  |

Selezionando il formato Microsoft® Excel® o Microsoft® Access® si dovranno indicare altri parametri, come, ad esempio, il nome del foglio o della tabella o la riga e la colonna di inizio e di fine da leggere; il comando 'leggi' apre il file e ne legge le impostazioni:

| <u>F</u> ile <u>N</u> o | rmalizzatore Filtri <u>S</u> trumenti <u>A</u> tti | /ità <u>?</u>                       |           |        |  |
|-------------------------|----------------------------------------------------|-------------------------------------|-----------|--------|--|
|                         |                                                    | IMPORTA DA FILE EXCEL®              |           |        |  |
|                         | nome del file:                                     |                                     |           |        |  |
|                         | C:\ProgramData\INDI Srl\arc                        | hivi_di_test\VW_Studium_201908.xlsx |           |        |  |
|                         | nome del foglio:                                   |                                     |           |        |  |
|                         | _1POSTAL_DEF                                       |                                     |           |        |  |
|                         | leggi dalla riga:                                  | alla riga:                          |           |        |  |
|                         | 1                                                  | 7.295                               |           | eggi   |  |
| 2                       | leggi dalla colonna:                               | alla colonna:                       |           | - 99.  |  |
|                         | 1                                                  | 13                                  |           |        |  |
|                         |                                                    |                                     |           |        |  |
|                         | 🗹 vedi la barra di avanzamento                     |                                     |           |        |  |
|                         | 🗌 mastra Evcal®, duranta l'impo                    | rtaziona                            |           |        |  |
|                         |                                                    | itazione                            |           |        |  |
|                         |                                                    |                                     |           |        |  |
|                         |                                                    |                                     |           |        |  |
|                         |                                                    |                                     |           |        |  |
|                         |                                                    |                                     | Importa A | nnulla |  |
|                         |                                                    |                                     |           |        |  |
| C:\Progr                | an vW Studium XLS/vW :                             | Studium*.XLSX                       |           |        |  |

Selezionato ed importato il file dei dati, ne viene visualizzato il contenuto:

|             | 2       | 🌮 🗸              | چې<br>چې   |              | \$            | -       |      | ٩    | cerc |                           | ?   |       |                           |          |      |    |      |
|-------------|---------|------------------|------------|--------------|---------------|---------|------|------|------|---------------------------|-----|-------|---------------------------|----------|------|----|------|
| apre ca     | ap/vie  | completa         | filtra si  | eleziona     | aggiorna      | esporta | CAPs | info |      |                           |     |       |                           |          |      |    |      |
| chivio dati | risulta | ti normalizzazio | one   dati | da salva     | re   lista at | tività  |      |      |      |                           |     |       |                           |          |      |    |      |
| tit n       | nome    | destinatario     |            |              |               | presso  |      |      | tipo | topo                      | num | cap   | comune                    | frazione | prov | ?  | TIPO |
| 00002       |         | CACCHIOLI GIA    | N FRANC    | 0            |               |         |      |      |      | VIA MALTA, 5              |     | 43043 | BORGO VAL DI TARO         |          | PR   | ОК | VIA  |
| 00003       |         | CISILIN DAVIDE   |            |              |               |         |      |      |      | VIA VITTORIO VENETO 6     |     | 33050 | SAN VITO AL TORRE         |          | UD   | ОК | VIA  |
| 00004       |         | DAL SANTO FR     | ANCO       |              |               |         |      |      |      | V. D. FONTANELLA 0001     |     | 36010 | COGOLLO DEL CENGIO        |          | VI   | ОК | VIA  |
| 00005       |         | SPEROTTO EZI     | 0          |              |               |         |      |      |      | VIA S. GIORGIO, 0017      |     | 36030 | SARCEDO                   |          | VI   | ОК | VIA  |
| 00006       |         | DE MARCO LO      | RIS        |              |               |         |      |      |      | MONT SAN MARCO, 0084      |     | 33100 | UDINE                     |          | UD   | ОК |      |
| 00007       |         | MODONESE P/      | AOLO       |              |               |         |      |      |      | VIA DON BELLEMO 19        |     | 30015 | CHIOGGIA                  |          | VE   | ОК | VIA  |
| 8000        |         | DANELUZ AME      | LIA        |              |               |         |      |      |      | V. MARTIRI D. LIBERTA' 00 |     | 33080 | PRATA DI PORDENONE        |          | PN   | ОК | VIA  |
| 00009       |         | PIGNAT GIORG     | IO         |              |               |         |      |      |      | VIA SILVIO PELLICO, 0011  |     | 33077 | SACILE                    |          | PN   | ОК | VIA  |
| 0010        |         | VARAGO LUCIA     | NO         |              |               |         |      |      |      | VIA TRIESTE, 0015         |     | 31050 | MIANE                     |          | TV   | ОК | VIA  |
| 0011        |         | MORETTO NAI      | DIA        |              |               |         |      |      |      | VIA CORTE, 71/A           |     | 31020 | SAN ZENONE DEGLI EZZELINI |          | TV   | ОК | VIA  |
| 0012        |         | FORTE LORIAN     | A          |              |               |         |      |      |      | VIA MULCHE, 0061          |     | 36012 | ASIAGO                    |          | VI   | ОК | VIA  |
| 0013        |         | DE PRATO TER     | ESA        |              |               |         |      |      |      | V. PAL PICCOLO, 2         |     | 33029 | VILLA SANTINA             |          | UD   | ОК | VIA  |
| 0014        |         | ANTONIAZZI P     | ATRIZIA    |              |               |         |      |      |      | VIA EUROPA 109/6          |     | 31020 | SAN FIOR                  |          | TV   | ОК | VIA  |
| 0015        |         | BAZZACO CRIS     | TINA       |              |               |         |      |      |      | V. AGOSTINO STEFFANI 0030 |     | 31044 | MONTEBELLUNA              |          | TV   | ОК | VIA  |
| 0016        |         | BAZZACO CRIS     | TINA       |              |               |         |      |      |      | V. AGOSTINO STEFFANI 0030 |     | 31044 | MONTEBELLUNA              |          | TV   | ОК | VIA  |
| 0017        |         | PERIN LUIGI GI   | LASIO      |              |               |         |      |      |      | V. DANTE ALIGHIERI 54/B   |     | 36030 | COSTABISSARA              |          | VI   | OK | VIA  |
| 0018        |         | MOLO BERTILL     | A          |              |               |         |      |      |      | V. GIUSEPPE VERDI, 0021   |     | 36030 | SAN VITO DI LEGUZZANO     |          | VI   | OK | VIA  |
| 0019        |         | MUNARI ADELI     | E          |              |               |         |      |      |      | V. MONTE PASUBIO, 0044    |     | 36030 | VILLAVERLA                |          | VI   | OK | VIA  |
| 0020        |         | GUIDOLIN FIOF    | RELLA      |              |               |         |      |      |      | V. GUIZZA ALTA, 0012      |     | 30037 | SCORZE'                   |          | VE   | ОК | VIA  |
| 0021        |         | GOLIN BRUNA      |            |              |               |         |      |      |      | V. RUGGERO LEONCAVALLO, ( | )   | 36030 | CALDOGNO                  |          | VI   | ОК | VIA  |
| 0022        |         | CARRARO CHIA     | ARA        |              |               |         |      |      |      | V. P. MARCO VEDOVATO 0017 |     | 35010 | BORGORICCO                |          | PD   | ОК | VIA  |
| 0023        |         | CAMPANA LUI      | GI         |              |               |         |      |      |      | V. VITT. EMANUELE II 48   |     | 24020 | CASNIGO                   |          | BG   | ОК | VIA  |
| 0024        |         | SOLIMAN LIVIC    | )          |              |               |         |      |      |      | VIA UGO FOSCOLO 6         |     | 36034 | MALO                      |          | VI   | ОК | VIA  |
| 0025        |         | BONAGURO RO      | OBERTA     |              |               |         |      |      |      | V AGOSTINO DAL POZZO 11/4 |     | 35128 | PADOVA                    |          | PD   | ?? | VIA  |
| 0026        |         | BONAGURO RO      | OBERTA     |              |               |         |      |      |      | V AGOSTINO DAL POZZO 11/4 |     | 35128 | PADOVA                    |          | PD   | ?? | VIA  |
| 0027        |         | AYALA ZENTEN     |            | <b>ELENA</b> |               |         |      |      |      | V. ALESSANDRO MANZONI 4/  | с   | 24050 | ORIO AL SERIO             |          | BG   | ок | VIA  |
| 0028        |         | SIMONETTI RE     | NATO       |              |               |         |      |      |      | VIA GIOVANNI PASCOLI 12   |     | 31010 | FARRA DI SOLIGO           |          | TV   | ок | VIA  |
| 0029        |         | MORELLATO C      | INZIA      |              |               |         |      |      |      | VIA GIOTTO 17             |     | 36051 | CREAZZO                   |          | VI   | ок | VIA  |
| 0030        |         | TAMIOZZO AN      | TONIO      |              |               |         |      |      |      | VIA SCARTEZZINI 50        |     | 36030 | CALDOGNO                  |          | VI   | ок | VIA  |
| 0031        |         | BARBIERI NADI    | A          |              |               |         |      |      |      | VIA SCARTEZZINI 50        |     | 36030 | CALDOGNO                  |          | VI   | ок | VIA  |
| 0032        |         | MADDALENA N      | MARCO      |              |               |         |      |      |      | VIA ENRICO FERMI 18       |     | 36030 | VILLAVERLA                |          | VI   | ОК | VIA  |
| 0033        |         | PILAN MONICA     | 4          |              |               |         |      |      |      | VIA PIAVE 9               |     | 36040 | GRUMOLO DELLE ABBADESSE   |          | VI   | ОК | VIA  |
|             |         |                  |            |              |               |         |      |      |      |                           |     |       |                           |          |      | ~~ |      |

Premendo il tasto F4 si attiva l'elaborazione dei dati; al termine vengono visualizzati i risultati, cioè i record da modificare e quelli non riconducibili a nulla.

| ile 👖 | ormalizzatore  | Filtri Strumenti Attività ?          |                   |       |           |                           |       |       |                               |          |      |     |            |        |
|-------|----------------|--------------------------------------|-------------------|-------|-----------|---------------------------|-------|-------|-------------------------------|----------|------|-----|------------|--------|
| apr   | cap/vie        | 🚀 🗸 🔅 🌓<br>completa filtra seleziona | aggiorna es       | oorta | CAPs      | cerca:                    |       |       | ?                             |          |      |     |            |        |
| archi | io dati risult | ati normalizzazione dati da salva    | are lista attivit | à     |           |                           |       |       |                               |          |      |     |            |        |
|       | num cap        | comune                               | frazione pro      | v ?   | TIPO      | ТОРО                      | NUM   | CAP   | COMUNE                        | FRAZIONE | PROV |     | esito      | status |
|       | 32016          | FARRA D'ALPAGO                       | BI                | ок    | FRAZIONE  | SPERT                     | 62/L  | 32010 | ALPAGO                        |          | BL   | С   | VERIFICARE | A02    |
|       | 36021          | BARBARANO VICENTINO                  | V                 | ОК    | VIA       | SERRAGLIO                 | 31    | 36048 | BARBARANO MOSSANO             |          | VI   | с   | VERIFICARE | A02    |
|       | 59011          | CARMIGNANO                           | PC                | ок    | VIA       | CATRO                     | 49    | 59015 | CARMIGNANO                    |          | PO   | с   | VERIFICARE | A02    |
|       | 31030          | VALDOBBIADENE                        | T                 | ок    | VIA       | VENTICINQUE APRILE        | 17/A  | 31049 | VALDOBBIADENE                 |          | TV   | С   | VERIFICARE | A02    |
| 94    | 35040          | MEGLIADINO SAN FIDENZIO              | PC                | ок    | VIA       | GUGLIELMO MARCONI         | 94    | 35046 | BORGO VENETO                  |          | PD   | С   | VERIFICARE | A02    |
|       | 59026          | VERNIO                               | PC                | ок    | LOCALITÀ  | RISUBBIANI                | 28    | 59024 | VERNIO                        |          | PO   | С   | VERIFICARE | A02    |
|       | 32015          | PUOS D'ALPAGO                        | BI                | OK    | VIA       | COSTELLA                  | 26    | 32010 | ALPAGO                        |          | BL   | С   | VERIFICARE | A02    |
|       | 31030          | RIESE PIO X                          | T                 | OK    | VIA       | AURELIA                   | 78/D  | 31039 | RIESE PIO X                   |          | TV   | с   | VERIFICARE | A02    |
|       | 32016          | FARRA D'ALPAGO                       | B                 | ок    | VIA       | VILLANOVA                 | 3 D   | 32010 | ALPAGO                        |          | BL   | С   | VERIFICARE | A02    |
|       | 58020          | GAVORRANO                            | G                 | а ок  | VIA       | MARCO POLO                | 9     | 58023 | GAVORRANO                     |          | GR   | с   | VERIFICARE | A02    |
|       | 32030          | QUERO VAS                            | B                 | ок    | VIA       | MONTE GRAPPA              | 3     | 32038 | OUERO VAS                     |          | BL   | с   | VERIFICARE | A02    |
|       | 38122          | TRENTO                               | T                 | и ок  | VIA DELLA | MALVASIA                  | 15    | 38121 | TRENTO                        |          | TN   | С   | VERIFICARE | A02    |
|       | 32028          | TRICHIANA                            | B                 | OK    | VIA       | CELLE                     | 23    | 32026 | BORGO VALBELLUNA              |          | BL   | c   | VERIFICARE | A02    |
|       | 34070          | RONCHI DEI LEGIONARI                 | G                 | O OK  | VIA       | FRATELLI CERVI            | 4     | 34077 | RONCHI DEI LEGIONARI          |          | GO   | c   | VERIFICARE | A02    |
|       | 32028          | TRICHIANA                            | B                 | ОК    | VIA       | SANT A. D TORTAL          | 144   | 32026 | BORGO VALBELLUNA              |          | BL   | c   | VERIFICARE | A02    |
|       | 32028          | TRICHIANA                            | B                 | ОК    | VIA       | CADUTI IN GUERRA          | 1     | 32026 | BORGO VALBELLUNA              |          | BL   | c   | VERIFICARE | A02    |
|       | 59011          | CARMIGNANO                           | PC                | ок    | VIA       | BACCHERETANA              | 499/B | 59015 | CARMIGNANO                    |          | PO   | c   | VERIFICARE | A02    |
|       | 59011          | CARMIGNANO                           | PC                | о ок  | VIA       | CARLO SASSO               | 20    | 59015 | CARMIGNANO                    |          | PO   | с   | VERIFICARE | A02    |
| т     | 36021          | BARBARANO VICENTINO                  | V                 | ок    |           | TRONCO I DI VIA SCUDELLET | SNC   | 36048 | BARBARANO MOSSANO             |          | VI   | с   | VERIFICARE | A02    |
|       | 59011          | CARMIGNANO                           | PC                | ок    | VIA       | BACCHERETANA              | 0091  | 59015 | CARMIGNANO                    |          | PO   | С   | VERIFICARE | A02    |
|       | 36024          | MOSSANO                              | V                 | OK    | VIA       | CA' GRANDE                | 22    | 36048 | BARBARANO MOSSANO             |          | VI   | CL  | VERIFICARE | A03    |
|       | 50037          | SAN PIERO A SIEVE                    | F                 | OK    | VIA       | PROVINCIALE               | 45    | 50038 | SCARPERIA E SAN PIERO         |          | FL   | CL  | VERIFICARE | 402    |
|       | 30020          | SAN MICHELE AL TAGUAMENT             | V                 | OK    | VIA DELLE | GALASSIE                  | 23    | 30028 | SAN MICHELE AL TAGUAMENTO     |          | VE   | CL  | VERIFICARE | 403    |
|       | 36024          | MOSSANO                              | V                 | OK    | VIA       | DIVISIONE JULIA           | 10    | 36048 | BARBARANO MOSSANO             |          | VI   | CL  | VERIFICARE | 403    |
|       | 36024          | MOSSANO                              | v                 | OK    | VIA       | CAPITELLO                 | 8     | 36048 | BARBARANO MOSSANO             |          | VI   | ci  | VERIFICARE | A03    |
|       | 30020          | SAN MICHELE AL TAGUAMENT             | V                 | OK    | CORSO DEL | SOLE                      | 110   | 30028 | SAN MICHELE AL TAGLIAMENTO    |          | VE   | ci  | VERIFICARE | A03    |
|       | 33020          | LIGOSULLO                            | U                 | ) OK  | VIA       | CAVALIERE D. MORO         | 1     | 33014 | TREPPO LIGOSULLO              |          | UD   | ci  | VERIFICARE | A03    |
|       | 30030          | CHIRIGNAGO                           | V                 | OK    | STRADA    | SACCARDO                  | 11    | 30174 | VENEZIA                       | ZELARINO | VE   | CLE | VERIFICARE | A05    |
|       | 32047          | SAPPADA                              | B                 | OK    | BORGO     | BACH                      | 99    | 33012 | δάρρασια                      |          | UD   | CP  | VERIFICARE | A13    |
|       | 35020          | SANT'ANGELO DI PIOVE DI S            | P                 | OK    | VIA       | BORGHETTO                 | 6     | 35020 | SANT'ANGELO DI PIOVE DI SACCO |          | PD   | 1   | VERIFICARE | 403    |
|       | 35010          | VILLANOVA DI CAMPOSAMPIER            | P                 | OK    | VIA       | AMPEZZON                  | 43/4  | 35010 | VILLANOVA DI CAMPOSAMPIERO    |          | PD   | ĩ   | VERIFICARE | 403    |
|       | 30028          | SAN MICHELE AL TAGUAMENT             | V                 | OK    | VIA       | SCUOLE                    | 18    | 30028 | SAN MICHELE AL TAGUAMENTO     |          | VE   | Ť   | VERIFICARE | 403    |
|       | 30020          | CART INICIALE AL TAGENNEIT           |                   |       |           |                           |       | 20020 | SALT MICHELE AL TAGENMENTO    |          |      | 1   | VERSION OF |        |

Viene indicato l'esito (INESISTENTE/VERIFICARE), il punto di uscita dell'analisi (A01, A03, B04, ecc.; più avanti sarà indicato il significato delle sigle in modo più comprensibile) e riportato cosa è stato corretto: [C]ap, [L]ocalità, [F]razione, [I]ndirizzo, [STOP] per nessun riscontro nel database quando è attivo un filtro.

### **USO DEI FILTRI**

Esistono 5 algoritmi di base, e vengono applicati in sequenza:

- A. CAP/località
- B. Comuni stradalizzati
- C. Verifica semantica
- D. Verifica su matrice di dati
- E. Verifica si vettore di dati

Gli algoritmi C, D ed E sono monofunzione; consistono quindi ognuno in una singola analisi.

Gli algoritmi A e B sono invece multifunzione. Il primo è costituito da 14 diversi filtri, mentre il secondo da 9. I filtri sono costituiti da regole via via più ampie; per fare un esempio, il primo filtro della modalità CAP/località verifica CAP, località e provincia in modo assoluto. Queste regole si allargano man mano che si procede nell'analisi e, ovviamente, possono generare dei risultati inattesi (e probabilmente) non esatti.

Per limitare questa possibilità sono state inserite due barre a scorrimento (pulsante 'filtra') che consentono di impostare l'intensità dei filtri. Dato per scontato che il primo filtro deve essere utilizzato, per CAP/località i valori sono da 2 a 14 mentre per le località stradalizzate da 2 a 9.

Queste regolazioni sono state realizzate per dare la possibilità di adattare il funzionamento di STREETs And CAPs 2019 agli archivi che si analizzano. Il programma ricorda l'ultimo valore impostato nei filtri.

Maggiore è il numero più 'aperto' è il filtro. Si consiglia di partire con i valori massimi (14/9) e restringere il campo d'azione diminuendo.

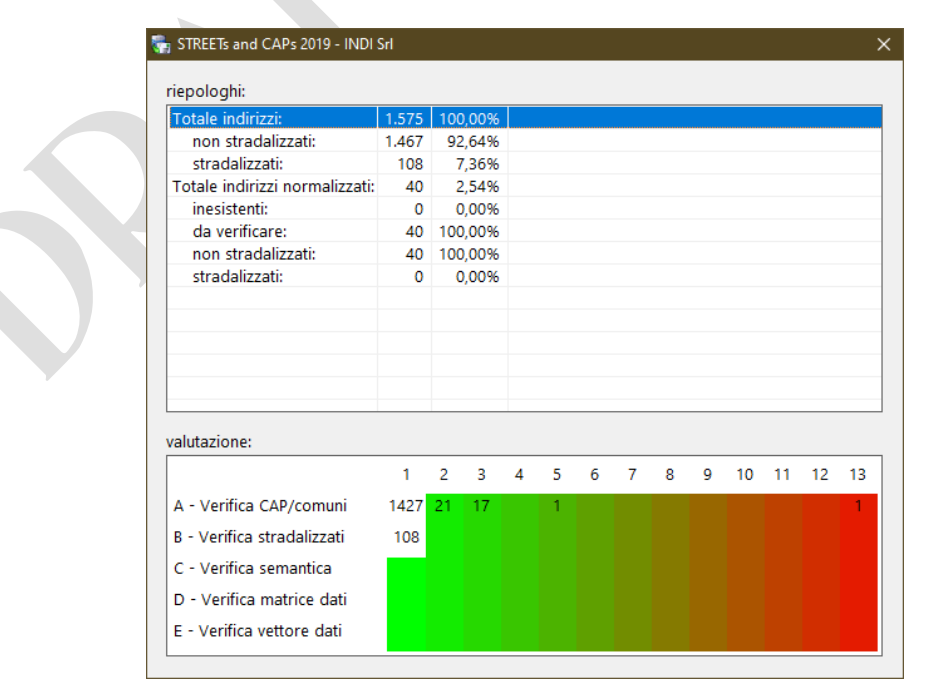

Finestra riassuntiva dell'analisi.

### LA BARRA DEI PULSANTI

Nella finestra principale del programma è presente (in alto sotto il menu) una barra dei pulsanti:

| 🝖 s          | TREETs ar       | nd CAPs      | 2019 - Licenza per uso interno! INDI | SRL - GIO     |         |      |               |                    |      |       |                   |          |      |    | -          |        | ×             |
|--------------|-----------------|--------------|--------------------------------------|---------------|---------|------|---------------|--------------------|------|-------|-------------------|----------|------|----|------------|--------|---------------|
| <u>F</u> ile | <u>N</u> ormali | zzatore      | Filtri Strumenti Attività ?          |               |         |      |               |                    |      |       |                   |          |      |    |            |        |               |
| at<br>d      | )<br>ore        | 🎾<br>cap/vie | seleziona                            | aggiorna      | espor   | ta . | CAPs          | cerca:             |      |       | ?                 |          |      |    |            |        |               |
| arch         | ivio dat        | i risulta    | ati normalizzazione dati da salva    | are   lista a | ttività |      |               |                    |      |       |                   |          |      |    |            |        |               |
|              | num             | cap          | comune                               | frazione      | prov    | ?    | TIPO          | ТОРО               | NUM  | CAP   | COMUNE            | FRAZIONE | PROV |    | esito      | status | ^             |
|              |                 | 32016        | FARRA D'ALPAGO                       |               | BL      | οк   | FRAZIONE      | SPERT              | 62/L | 32010 | ALPAGO            |          | BL   | С  | VERIFICARE | A02    |               |
|              |                 | 36021        | BARBARANO VICENTINO                  |               | VI      | ОК   | VIA           | SERRAGLIO          | 31   | 36048 | BARBARANO MOSSANO |          | VI   | С  | VERIFICARE | A02    |               |
|              |                 | 59011        | CARMIGNANO                           |               | PO      | ОК   | VIA           | CATRO              | 49   | 59015 | CARMIGNANO        |          | PO   | С  | VERIFICARE | A02    |               |
|              |                 | 31030        | VALDOBBIADENE                        |               | TV      | ок   | VIA           | VENTICINQUE APRILE | 17/A | 31049 | VALDOBBIADENE     |          | TV   | С  | VERIFICARE | A02    |               |
| NI 94        |                 | 35040        | MEGLIADINO SAN FIDENZIO              |               | PD      | ОК   | VIA           | GUGLIELMO MARCONI  | 94   | 35046 | BORGO VENETO      |          | PD   | С  | VERIFICARE | A02    |               |
| <            |                 | 50026        | VERNIO                               |               | PO      | OK   | ιοςλιπλ       | RISTIRRIANI        | 28   | 50024 | VERNIO            |          | PO   | ſ  | VERIFICARE | ۸02    | <b>&gt;</b> ` |
| C:\Pro       | ogramD          | ata∖IND      | Srl\archivi_di_test\Cattolica        | Catto         | lica CA | LSC  | _20190801 Cat | ttolica*.CSV 40/1. | 575  |       |                   |          |      | 00 | :00:29     |        |               |

Da sinistra:

- 1. Apre un nuovo file
- 2. Effettua la normalizzazione semplice (cap/località/provincia)
- 3. Effettua la normalizzazione completa
- 4. Consente l'impostazione dei valori dei filtri dinamici
- 5. Consente di selezionare l'intervallo dei dati su cui operare
- 6. Aggiorna i dati normalizzati (\*)
- 7. Esporta i dati normalizzati
- 8. Mostra CAPs Finder
- 9. Mostra le informazioni sul programma
- 10. Livello di intervento del filtro A (CAP/località/provincia)
- 11. Livello di intervento del filtro B (località stradalizzate)
- 12. Testo per la ricerca

Nella normale attività con il programma è possibile operare in modo diretto: si carica un file, si preme F4, si salvano i dati. In alternativa è possibile operare per filtraggi successivi.

Questo consente di operare con un livello di precisione maggiore e di risparmiare del tempo, considerando che, specie nel caso di grandi archivi, le operazioni di analisi (in special modo quelle dell'algoritmo dei CAP/località/province) possono richiedere molto tempo.

Si è quindi scelto di dare la possibilità di disattivare l'aggiornamento automatico dei dati da esportare, anche allo scopo di velocizzare e semplificare l'operatività del programma.

Qualora si lavori con l'aggiornamento manuale è indispensabile ricordare di aggiornare i dati prima dell'esportazione.

### I FILTRI DINAMICI

Gli algoritmi principali per la normalizzazione sono due (uno per le località non stradalizzate l'altro per le località stradalizzate). Il primo è costituito da 14 filtri, il secondo da 9. L'uso del primo filtro (valore 1) è obbligatorio. Maggiori info sui filtri sono nel menu '?' > 'Codici di normalizzazione'.

I filtri sono, man mano che si aumenta il valore, più aperti; forniscono quindi risultati meno precisi. Quindi per ottenere una semplice verifica formale basterà tenerli al valore minore, mentre per ottenere dei suggerimenti per le correzioni sarà necessario aumentare la dimensione del valore del filtro.

Non esiste una regola fissa: l'impostazione dei valori varia a seconda degli archivi che si utilizzano. Il comando 'filtra' mostra la finestra per l'impostazione dei filtri dinamici:

| 🔚 STREETs and CAPs 2019 - Licenz        | a per uso interno! INDI SRL - GIO                 |                |          |                         |          |      |             | - 0                | ×   |
|-----------------------------------------|---------------------------------------------------|----------------|----------|-------------------------|----------|------|-------------|--------------------|-----|
| <u>File Normalizzatore Filtri Strum</u> | enti <u>A</u> ttività <u>?</u>                    |                |          |                         |          |      |             |                    |     |
| apre cap/vie completa                   | filtra seleziona aggiorna esporta CAPs            | (i) cerca:     |          | ?                       |          |      |             |                    |     |
| archivio dati risultati normalizz       | Impostazione dei filtri dinamici 🛛 🗙              |                |          |                         |          |      |             |                    |     |
| # tit nome destinatario                 | filtro CAP:                                       |                | num cap  | comune                  | frazione | prov | ? TIPO      | ТОРО               | ^   |
| 000085 PIAZZA ROS                       |                                                   | SPERT 62/L     | 32016    | FARRA D'ALPAGO          |          | BL   | OK FRAZIONE | SPERT              |     |
| 000105 CAPRARO L                        |                                                   | GLIO 31        | 36021    | BARBARANO VICENTINO     |          | VI   | OK VIA      | SERRAGLIO          |     |
| 000161 GIUSTI MAU                       | filtro VIE-                                       | 49             | 59011    | CARMIGNANO              |          | PO   | OK VIA      | CATRO              |     |
| 000305 GRIGOLETT                        |                                                   | RILE 17/A      | 31030    | VALDOBBIADENE           |          | TV   | OK VIA      | VENTICINQUE APRILE |     |
| 000617 VERONESE                         | I I I I                                           | LMO MARCONI 94 | 35040    | MEGLIADINO SAN FIDENZIO |          | PD   | OK VIA      | GUGLIELMO MARCONI  |     |
| 000623 TRALLORI N                       | ( 7                                               | RISUBBIANI 28  | 59026    | VERNIO                  |          | PO   | OK LOCALITÀ | RISUBBIANI         |     |
| 000645 SAVIANE AI                       | < più restrittivo meno restrittivo                | LLA 26         | 32015    | PUOS D'ALPAGO           |          | BL   | OK VIA      | COSTELLA           |     |
| 000668 MIGLIORAN                        |                                                   | T A 78/D       | 21020    | RIESE DIO Y             |          | TV   | OK VIA      | ALIRELIA           | × 1 |
| 1                                       |                                                   |                |          |                         |          |      |             |                    | ,   |
| C:\ProgramData\INDI Srl\arch            | vi_di_test\Cattolica B\ Cattolica CA_LSC_20190801 | Cattolica*.CSV | 40/1.575 |                         |          |      |             | 00:00:29           | //  |

Per il primo algoritmo il valore impostabile è da 2 a 14, per il secondo da 2 a 9. Il valore di uscita dell'algoritmo viene riportato nei risultati dell'analisi, per dar modo di comprendere come il programma sta funzionando.

### INTERVALLO DEI DATI DI LAVORO

Il pulsante 'seleziona' della barra dei pulsanti mostra la finestra per la selezione dell'intervallo dei dati da analizzare. Questo perché potrebbe essere meglio lavorare su blocchi di dati piuttosto che su interi archivi, magari di rilevanti dimensioni.

| 👦 STREETs and CAPs                 | 2019 - Licenza per uso in                       | terno! INDI SRL - GIO         |                         |          |         |                         |          |      |             | - 0                |     |
|------------------------------------|-------------------------------------------------|-------------------------------|-------------------------|----------|---------|-------------------------|----------|------|-------------|--------------------|-----|
| <u>File</u> <u>N</u> ormalizzatore | F <u>i</u> ltri <u>S</u> trumenti <u>A</u> ttiv | rità <u>?</u>                 |                         |          |         |                         |          |      |             |                    |     |
| apre 🔌                             | ompleta 🔅                                       | seleziona aggiorna esporta    | CAPs info               | cerca:   |         | ?                       |          |      |             |                    |     |
| archivio dati risulta              | ati normalizzazione da                          | Intervallo dei dati da        | analizzare 🗙            |          |         |                         |          |      |             |                    |     |
| # tit nome                         | destinatario                                    | inizia dalla riga:            | 250                     |          | num cap | comune                  | frazione | prov | ? TIPO      | ТОРО               | ^   |
| 000085                             | PIAZZA ROSA                                     |                               |                         | ۱L       | 3201    | 5 FARRA D'ALPAGO        |          | BL   | OK FRAZIONI | SPERT              |     |
| 000105                             | CAPRARO LUIGINO                                 | . <del> </del>                |                         |          | 3602    | BARBARANO VICENTINO     |          | VI   | OK VIA      | SERRAGLIO          |     |
| 000161                             | GIUSTI MAURO                                    |                               |                         |          | 5901    | 1 CARMIGNANO            |          | PO   | OK VIA      | CATRO              |     |
| 000305                             | GRIGOLETTO DANIELE                              | termina alla riga:            | 750                     |          | 3103    | VALDOBBIADENE           |          | TV   | OK VIA      | VENTICINQUE APRILE |     |
| 000617                             | VERONESE JOHNNY                                 |                               |                         | RCONI 94 | 3504    | MEGLIADINO SAN FIDENZIO |          | PD   | OK VIA      | GUGLIELMO MARCONI  |     |
| 000623                             | TRALLORI MARISA                                 | <mark> </mark>                |                         | VI 28    | 5902    | 5 VERNIO                |          | PO   | OK LOCALITÀ | RISUBBIANI         |     |
| 000645                             | SAVIANE ADRIANO                                 |                               | VIA COSTELEA EU         |          | 3201    | 5 PUOS D'ALPAGO         |          | BL   | OK VIA      | COSTELLA           |     |
| 000668                             | MIGUORANIZA RORER                               | TA                            | VIA ALIRELIA 78/D       |          | 3103    | RIESE DIO Y             |          | TV   | OK VIA      | AT IRELIA          | × × |
| 1 <                                |                                                 |                               |                         |          |         |                         |          |      |             |                    | >   |
| C:\ProgramData\IND                 | Srl\archivi_di_test\(                           | Cattolica B\ Cattolica CA_LSC | _20190801 Cattolica*.CS | v        | 40/1.57 | 5                       |          |      |             | 00:00:29           | 1   |

Gli intervalli degli slider si impostano automaticamente. I campi di testo consentono l'inserimento dei valori di inizio e di fine. Confermare con <invio> se si immettono i dati manualmente.

### MODALITÀ DI UTILIZZO DELLE FUNZIONI DI NORMALIZZAZIONE

Esistono tre possibilità:

- 1. F3 Solo CAP/Località
- 2. F4 Completa
- 3. Manuale:
  - A. F5 CAP / località
  - B. F6 Comuni stradalizzati
  - C. F7 Verifica semantica
  - D. F8 Verifica su matrice di dati
  - E. F9 Verifica si vettore di dati

La modalità 1 esegue solo il passo B.

La modalità 2 esegue tutti i passi da A ad E, rispettando per A e B le impostazioni degli slider dei filtri.

Manualmente è possibile eseguire solo i passi che si desidera, tenendo conto che i passi A e B (in sequenza) devono comunque essere eseguiti.

I risultati si possono esportare nei formati previsti:

| 2 | Trancia Dana                | <u>.</u>                    |         |         |
|---|-----------------------------|-----------------------------|---------|---------|
|   |                             |                             |         |         |
|   |                             | ESPORTA I DATI NORMALIZZATI |         |         |
|   | cosa esportare              |                             |         |         |
|   | <ul> <li>tutto</li> </ul>   |                             |         |         |
|   | ⊖ solo dati modificati      |                             |         |         |
|   | 0.00                        |                             |         |         |
|   | formato di esportazione     |                             |         |         |
|   | Ocsy                        |                             |         |         |
|   | 0030                        |                             |         |         |
|   | () XLS                      |                             |         | _       |
|   | MDB                         | nome tabella: Indi          |         |         |
|   |                             |                             |         |         |
|   | 🗹 aggiorna i dati da salvar | e prima di esportare        |         |         |
|   |                             |                             |         |         |
|   |                             |                             | Esporta | Annulla |
|   |                             |                             |         |         |
|   |                             |                             |         |         |

Di ogni normalizzazione effettuata viene tenuta traccia; i dati sono nella sezione 'lista attività' e le opzioni principali nel menu 'attività'.

Nel caso di Excel® sarà indispensabile inserire il nome del foglio dove salvare ('Foglio1' è il valore predefinito). I nomi dei campi saranno quelli delle relative colonne del file di archivio caricato.

Nel caso di Access® si dovrà inserire il nome della tabella (predefinito 'Tabella1'); i tipi dei campi della tabella saranno tutti impostati come 'testo' e potranno essere modificati in un secondo momento. I nomi dei campi saranno quelli delle relative colonne del file di archivio caricato. Al termine delle procedure di esportazione (MS® Excel<sup>™</sup> è tradizionalmente molto lento e deve essere installato nel computer utilizzato) il programma chiede se si vuole aprire il file con i dati.

### Esportazione in Excel®:

| Salvataggio autematico 💽 🛒 🗐      | - Q =                                       |           |                             |         |             |           | Cartell - Excel   | 1          |        |          |           |          |                   |               | giova           | nni chiappori | 🚯 🖉        | <b>m</b> -   |               | ×     |
|-----------------------------------|---------------------------------------------|-----------|-----------------------------|---------|-------------|-----------|-------------------|------------|--------|----------|-----------|----------|-------------------|---------------|-----------------|---------------|------------|--------------|---------------|-------|
| File Home Inserisci Lavout d      | i pagina Formule Dati                       | Revision  | e Visualizza Guida          | ş       | O Cerca     |           | -                 |            |        |          |           |          |                   |               |                 |               | 13 (       | opdividi (   | Come          | enti  |
|                                   | U A                                         | R         | N E                         | Í       |             |           |                   |            |        |          |           |          |                   |               |                 | ∑ Somma       | automatica | ~            |               |       |
| Calibri                           | √ 11    √ A <sup>*</sup> A <sup>*</sup> = Ξ | ≡ 🗞 .     | 💱 Testo a capo              |         | Generale    | ÷         |                   |            | Normal | le       | Neutrale  |          | Valore non v      | <u> </u>      | <b>₩</b> 🖽      | Riemnin       | sento x    | ŹΥ           | $\mathcal{Q}$ |       |
| Incolla G C S ~                   | <u>.</u>                                    | = += +=   | 🔛 Unisci e allinea al centr | o ~     | E ~ % oor   | 58 48     | Formattazione For | matta come | Valore | valido   | Calcolo   | 1        | Cella collegata 🥃 | Inserisci     | Elimina Formato | Cancella      | ~          | Ordina e T   | rova e        |       |
| <ul> <li>Copia formato</li> </ul> |                                             |           |                             |         |             |           | condizionale *    | tabella ~  |        |          |           |          |                   | ÷             |                 | - Cancena     |            | filtra 🛩 sei | sziona *      |       |
| Appunti G Ca                      | rattere G                                   | AI        | lineamento                  | 61      | Numer       | 1 6       |                   |            |        | Stili    |           |          |                   |               | Celle           |               | Mode       | fica         |               | -     |
| A1 * : × √ fe                     |                                             |           |                             |         |             |           |                   |            |        |          |           |          |                   |               |                 |               |            |              |               | ~     |
|                                   |                                             |           |                             |         |             |           |                   |            |        |          |           |          |                   |               |                 |               |            |              |               |       |
|                                   | 014 00000770                                | 016 . CAD | E IOCAUTA                   | 010 0   |             | G         | 000 N/            | H DOG      |        | 000 043  |           | ,<br>,   | K COCNOME DE      | CT.           |                 | CET 00        | M          | N COCHOME    | CONTR         | - A   |
| 1 # 003 - COGNOMENOME             | VIA E BOCCO AFA                             | 010 - CAP | 017-LOCALITA                | 019-1   | 2 vov 000-1 | OT PAGINE | CA LEB 20100210   | DME_PDF    | 000001 | 000 - DA | TA_SPED 0 | 00 - KEY | CADODITI          | 51            | 000 - NOME_D    | EST 00        | 4 - PRESSO | COGNOME_     | CONTR         | ALC   |
| 2 2 TRUCCO SILVIA                 | VIA GARIPALDI 42                            | 15011     | ACOULTERNAE                 | A1      | 2           |           | CA_LSB_20190210   | 0302334    | 000001 |          |           |          | TRUCCO            | ALCO<br>SILVI | a               |               |            | TRUCCO       |               | SUL   |
| 4 3 FANTONI II ARIA               | VIA VERDL 4/8 - TRIGINTO                    | 20060     | MEDIGUA                     | MI      | 2           |           | CA 15B 20190210   | 0382970    | 000002 |          |           |          | FANTONI           | ILARI         | A               |               |            | FANTONI      |               | ILAI  |
| 5 4 BACILICCO ROSSANA             | VIA FRIUL 3                                 | 6034      | FOLIGNO                     | PG      | 2           |           | CA 158 20190210   | 0383192    | 000004 |          |           |          | BACILICCO         | ROSS          | ANA             |               |            | BACILICCO    |               | RO    |
| 6 5 DI CATERINO PINA              | VIA CAPOCCIO DA ROMA, 31                    | 70033     | CORATO                      | BA      | 2           |           | CA LSB 20190210   | 0383933    | 000005 |          |           |          | DI CATERINO       | PINA          |                 |               |            | DI CATERINO  |               | PIN   |
| 7 6 APREA ESPEDITO                | VIA SALETTA, 28                             | 80054     | GRAGNANO                    | NA      | 2           |           | CA LSB 20190210   | 0383934    | 000006 |          |           |          | APREA             | ESPE          | DITO            |               |            | APREA        |               | ESP   |
| 8 7 PROJETTI ANDREA               | VIA BADIA TEDALDA, 26                       | 138       | ROMA                        | RM      | 2           |           | CA LSB 20190210   | 0 0384434  | 000007 |          |           |          | PROJETTI          | AND           | REA             |               |            | PROJETTI     |               | AN    |
| 9 8 ZACCARA ANTONIA               | CONTRADA MONTAGNOLA /                       | 85044     | LAURIA                      | PZ      | 2           |           | CA LSB 20190210   | 0 0384465  | 000008 |          |           |          | ZACCARA           | ANTO          | ONIA            |               |            | ZACCARA      |               | AN    |
| 10 9 CASTAGNOLI GIANLUCA          | PIAZZA MARCHESI 20                          | 47521     | CESENA                      | FC      | 2           |           | CA LSB 20190210   | 0384534    | 000009 |          |           |          | CASTAGNOLI        | GIAN          | ILUCA           |               |            | CASTAGNOLI   |               | GIA   |
| 11 10 GERACI MARGHERITA           | VIA MADDALENA 13 IS 147                     | 98123     | MESSINA                     | ME      | 2           |           | CA L58 20190210   | 0385319    | 000010 |          |           |          | GERACI            | MAR           | GHERITA         |               |            | GERACI       |               | MA    |
| 12 11 PIETRAROTA CHIARA           | VIA TONALE, 11                              | 37126     | VERONA                      | VR      | 2           |           | CA_L5B_20190210   | 0426398    | 000011 |          |           |          | PIETRAROTA        | CHIA          | RA              |               |            | PIETRAROTA   |               | CHI   |
| 13 12 MAGNO PAOLO                 | VIA NICCOLÒ PIZZOLI 19                      | 70123     | BARI                        | BA      | 2           |           | CA_L5B_20190210   | 0523545    | 000012 |          |           |          | MAGNO             | PAO           | 0               |               |            | MAGNO        |               | PAC   |
| 14 13 MAURO MARIA                 | VIA CAMILLO ROSALBA 41/C                    | 70124     | BARI                        | BA      | 2           |           | CA_LSB_20190210   | 0_0540341  | 000013 |          |           |          | MAURO             | MAR           | IA              |               |            | MAURO        |               | MA    |
| 15 14 SECENTI SILVIA              | VIA DE LARDEREL 95                          | 57122     | LIVORNO                     | LI      | 2           |           | CA_L5B_20190210   | 0_0540347_ | 000014 |          |           |          | SECENTI           | SILVI         | A               |               |            | SECENTI      |               | SILV  |
| 16 15 DE SIMONE RICCARDO          | PIAZZA V. EMANUELE, 1                       | 2022      | COLLALTO SABINO             | RI      | 2           |           | CA_LSB_20190210   | 0_0541841_ | 000015 |          |           |          | DE SIMONE         | RICC          | ARDO            |               |            | DE SIMONE    |               | RIC   |
| 17 16 DE SIMONE ALBERTO           | PIAZZA V. EMANUELE, 1                       | 2022      | COLLALTO SABINO             | RI      | 2           |           | CA_L58_20190210   | 0_0541842_ | 000016 |          |           |          | DE SIMONE         | ALBE          | RTO             |               |            | DE SIMONE    |               | ALE   |
| 18 17 SCALAMBRA ALESSANDRO        | VIA DI MEZZO 8                              | 40010     | BENTIVOGLIO                 | BO      | 2           |           | CA_LSB_20190210   | 0_0611203_ | 000017 |          |           |          | SCALAMBRA         | ALES          | SANDRO          |               |            | SCALAMBRA    |               | ALE   |
| 19 18 MULATTIERI ROSSANA          | PZA CECCHETTI 6                             | 62012     | CIVITANOVA MARCHE           | MC      | 2           |           | CA_L5B_20190210   | 0_0626419_ | 000018 |          |           |          | MULATTIERI        | ROSS          | ANA             |               |            | MULATTIERI   |               | RO:   |
| 20 19 DI FABIO SILVIO             | CSO SAVOIA VICO VI                          | 66030     | ARIELLI                     | CH      | 2           |           | CA_L5B_20190210   | 0_0626473_ | 000019 |          |           |          | DI FABIO          | SILVI         | 0               |               |            | DI FABIO     |               | SILV  |
| 21 20 MARASCA ALESSANDRA          | VIA CURIEL 96                               | 20099     | SESTO SAN GIOVANNI          | MI      | 2           |           | CA_L5B_20190210   | 0_0626499_ | 000020 |          |           |          | MARASCA           | ALES          | SANDRA          |               |            | MARASCA      |               | ALE   |
| 22 21 GARDINALE LUCA              | VIA LENIN                                   | 37045     | LEGNAGO                     | VR      | 2           |           | CA_L5B_20190210   | 0_0626573_ | 000021 |          |           |          | GARDINALE         | LUCA          |                 |               |            | GARDINALE    |               | LUC   |
| 23 22 GERALICO PIERLUIGI          | VLE MAZZINI 51                              | 3100      | FROSINONE                   | FR      | 2           |           | CA_L5B_20190210   | 0_0639271_ | 000022 |          |           |          | GERALICO          | PIER          | LUIGI           |               |            | GERALICO     |               | PIE   |
| 24 23 CALICCHIA ROBERTA           | VLE MAZZINI 51                              | 3100      | FROSINONE                   | FR      | 2           |           | CA_LSB_20190210   | 0_0639272_ | 000023 |          |           |          | CALICCHIA         | ROB           | ERTA            |               |            | CALICCHIA    |               | ROI   |
| 25 24 LAZZARIN MONICA             | VIA PALESTRO 48                             | 15040     | OCCIMIANO                   | AL      | 2           |           | CA_LSB_20190210   | 0_0644892_ | 000024 |          |           |          | LAZZARIN          | MON           | IICA            |               |            | LAZZARIN     |               | MO    |
| 26 25 CARNEVALE ALESSANDRO        | VIA PELLERIA 35                             | 55100     | LUCCA                       | LU      | 2           |           | CA_LSB_20190210   | 0_0668925_ | 000025 |          |           |          | CARNEVALE         | ALES          | SANDRO          |               |            | CARNEVALE    |               | ALE   |
| 27 26 INTISO STEFANO              | P.ZZA S. STEFANO 8                          | 20014     | NERVIANO                    | MI      | 2           |           | CA_LSB_20190210   | 0_0674593_ | 000026 |          |           |          | INTISO            | STEF          | ANO             |               |            | INTISO       |               | STE   |
| 28 27 MEZZANZANICA MARIA GRAZIA   | P.ZZA S. STEFANO, 8                         | 20014     | NERVIANO                    | MI      | 2           |           | CA_L58_20190210   | 0_0674594_ | 000027 |          |           |          | MEZZANZANICA      | MAR           | IA GRAZIA       |               |            | MEZZANZAN    | CA            | MA    |
| 29 28 SPORTELLI CESARE            | VIA ROMA, 86/4                              | 17038     | VILLANOVA D'ALBENGA         | SV      | 2           |           | CA_L58_20190210   | 0706871    | 000028 |          |           |          | SPORTELLI         | CESA          | RE              |               |            | SPORTELLI    |               | CES   |
| 30 29 MASOTTI GABRIELE            | VIA G. GHINASSI 26                          | 47121     | FORLI                       | FC      | 2           |           | CA_LSB_20190210   | 0706913    | 000029 |          |           |          | MASOTTI           | GAB           | GELE            |               |            | MASOTTI      |               | GAI   |
| 22 21 DALAMERI CLANCARLO          | VILLAGGIO BORGONOOVO 20                     | 17020     | STELLAINELLO                | AN      | 2           |           | CA_LSB_20190210   | 0703003    | 000030 |          |           |          | GRECO             | CLAN          | CARLO           |               |            | DALASEDI     |               | CIA   |
| 32 31 PALMIERI GIANCARLO          | VIA RISORGIMENTO 27                         | 63913     | NUMANA                      | AN CM   | 2           |           | CA_LSB_20190210   | 0707092    | 000031 |          |           |          | PALMIERI          | GIAN          | ICARLO          |               |            | CICCIOU      |               | GIA   |
| 33 32 CICCIOLI JENNY              | VIA DELL'ANNONZIATA 18                      | 63812     | CADDADA                     | PIM NOC | 2           |           | CA_LSB_20190210   | 0702021    | 000032 |          |           |          | AMBROCINI         | JENN          | 10              |               |            |              |               | JEN   |
| 25 24 DOSCANZA CUULANO            | VIA MONTIA 1                                | 54033     | ATTICUANO                   | TO      | 2           |           | CA_LSB_20190210   | 0782921    | 000033 |          |           |          | DOESANIZA         | CILI          |                 |               |            | DOSCANZA     |               | CILL  |
| 36 35 COMETTI BARBARA             | VIA XXV APRILE 20                           | 25020     | PONCARALE                   | RS      | 2           |           | CA LSB 20190210   | 0783062    | 000035 |          |           |          | COMETTI           | BARE          | ARA             |               |            | COMETTI      |               | BAF   |
| 37 36 CADORINI MAURO              | V. TERZA VILL, BUFFALORA                    | 25129     | BRESCIA                     | BS      | 2           |           | CA 15B 20190210   | 0785257    | 000036 |          |           |          | CADORINI          | MAU           | RO              |               |            | CADORINI     |               | MA    |
| 38 37 GANDINI ROBERTA             | VIA MONTI 25                                | 47838     | RICCIONE                    | RN      | 2           |           | CA 15B 20190210   | 0785384    | 000037 |          |           |          | GANDINI           | ROB           | RTA             |               |            | GANDINI      |               | ROI   |
| 39 38 SALVI FLIO                  | VIALE MILITE IGNOTO 130                     | 15121     | ALESSANDRIA                 | AL      | 2           |           | CA LSB 20190210   | 0785408    | 000038 |          |           |          | SALVI             | FLIO          |                 |               |            | SALVI        |               | FLIC  |
| 40 39 PEDRAZZI NICOLA             | VIA ARIANUOVA 9                             | 44121     | FERRARA                     | FE      | 2           |           | CA LSB 20190210   | 0785477    | 000039 |          |           |          | PEDRAZZI          | NICO          | ILA             |               |            | PEDRAZZI     |               | NIC   |
| 41 40 UCCHIELLI DAVIDE            | VIA GRAMSCI 89                              | 61025     | MONTELABBATE                | PU      | 2           |           | CA LSB 20190210   | 0 0785482  | 000040 |          |           |          | UCCHIELU          | DAV           | DE              |               |            | UCCHIELLI    |               | DAY   |
| 42 41 MARCO GIULIO RENATO         | VIA B.TA PONTECOLLETTO, 2                   | 12029     | SAN DAMIANO MACRA           | CN      | 2           |           | CA LSB 20190210   | 0785611    | 000041 |          |           |          | MARCO             | GIUL          | IO RENATO       |               |            | MARCO        |               | GIU - |
| Foglio2 Foglio1                   | (+)                                         |           |                             |         |             |           |                   |            |        |          | <         |          |                   |               |                 |               |            |              |               | F     |
| Pronto                            | -                                           |           |                             |         |             |           |                   |            |        |          |           |          |                   |               |                 | <b></b>       | 1 P1 -     |              | +             | 100%  |

### Esportazione in Access®:

| <b>D</b> . D |           |                                                                                                    | D. Salina       | Stat                    | O P. Instanting       | -                         |                 |                                       |                  |            |                                        |             |                                |           |
|--------------|-----------|----------------------------------------------------------------------------------------------------|-----------------|-------------------------|-----------------------|---------------------------|-----------------|---------------------------------------|------------------|------------|----------------------------------------|-------------|--------------------------------|-----------|
| D RD Come    | T         | Concerne The Assessed of                                                                                                    | Binte           | Z man                   | D CE MINING           |                           | Calibri         | * 11 · E E                            | 633 H            |            |                                        |             |                                |           |
| olla         | Filto **  |                                                                                                    | Aggioma         | · DAture                | Treva D Seletiona -   | Adama al comonator Cambia | GCS             | ▲···································· | · .              |            |                                        |             |                                |           |
|              |           | started supervises 1 visco default out                                                                                                    | Page. V Davag   | . Ellivante .           | ri manaria            | and manyers finesters     |                 | 7                                     |                  |            |                                        |             |                                |           |
| Tototo       | 741       | orans e titta                                                                                                    |                 | ecore.                  | 10248                 | . Hitesta                 |                 | roosattazione testo                   | 0.               |            |                                        |             |                                |           |
| getti 🔍 «    |           |                                                                                                    |                 |                         |                       |                           |                 |                                       |                  |            |                                        |             |                                |           |
| 9            |           |                                                                                                    |                 |                         |                       |                           |                 |                                       |                  |            |                                        |             |                                |           |
| á.           | indirizzi |                                                                                                    |                 |                         |                       |                           |                 |                                       |                  |            |                                        |             |                                | - (       |
|              | #_0001    | + 003 - COGNC + 014 - INDIRC + 016 - CAP                                                                                                    | 0 . 017-LOCAL - | 019 - PROV_ + 000 - TOT | NA + 000 - NOME + 000 | - DATA + 000 - KEY_OC + 0 | 000 · COGN( ·   | 000 - NOME + 004 - PRESSE             | COGNOME_         | NOME_CON - | COGNOMEN + CEPIVA_COI + COGNOME_ +     | NOME_ASS    | COGNOMEN + CFPIVA_ASS + COD    | COMPA + C |
|              | 1000005   | TONOLU ANNI VICOLO MAGE 37067                                                                                                    | VALEGGIO SUL    | VR 6                    | C8 ECR 20190          |                           | TONOLU          | ANNA MARIA                            | TONOLU           | ANNA MARIA | TONCLU ANNU TNUNMB60L701 TONOLU        | ANNA MARIA  | TONOLU ANNI TNENMR80E701 01    | 0         |
|              | 000003    | ROMAGNANI F VIA DELLA BAT 42020                                                                                                    | VETTO           | RE Ø                    | CB_ECR_20190          | 1 4                       | ROMAGNANI       | MANUELA                               | ROMAGNANI        | MANUELA    | ROMAGNANI F RMGMNL7684: ROMAGNANI      | MANUELA     | ROMAGNANI F RMGMNL7584: 01     | 0         |
|              | 000004    | CARGNELLI RO VIA DELL'ASILO 33090                                                                                                    | LESTANS         | PN 6                    | CB_ECR_20190          |                           | CARGNELLI       | ROBERTO                               | CARGNELLI        | ROBERTO    | CARGNELU RO CRGRR166E20F CARGNELU      | ROBERTO     | CARGNELLI RO CRGRRT66E26F 01   | 0         |
|              | 000005    | COLAUTTI FABI VIA MICHELAN 33097                                                                                                    | SPILIMBERGO     | PN 6                    | CB ECR 20190          | (                         | ITTUAJOC        | FABIO                                 | COLAUTTI         | FABIO      | COLAUTTI FABI CLTFBA67L09Z, COLAUTTI   | FABIO       | COLAUTTI FABI CLTFBA67L09Z. 01 | 0         |
|              | 000006    | CANGIALOSI PI VIA GOFFREDC 17126                                                                                                    | VERONA          | VR S                    | CB ECR 20190          |                           | CANGIALOSI      | PIERANGELO                            | CANGIALOSI       | PIERANGELO | CANGIALOSI P. CNGPNG66H3C CANGIALOSI   | PIERANGELO  | CANGIALOSI PI CNGPNG66H3C 01   |           |
|              | 000007    | MONTECCHI MI VIA COSTABELI 37011                                                                                                    | BARDOLINO       | VR 5                    | CB ECR 20190          |                           | MONTECCHI       | MARIA ROSA                            | MONTECCHI        | MARIA ROSA | MONTECCHI M MNTMR\$47M5 MONTECCHI      | MARIA ROSA  | MONTECCHI M MINTMR547M5 01     |           |
|              | 800000    | GOUNELU ROF STRADA CORLE 41126                                                                                                    | MODENA          | MO 5                    | CB FCB 20190          |                           | SOUNELLI        | BORERTO                               | GOUNELU          | ROBERTO    | GOUNELU ROF GUNERTSBA10F GOUNELU       | ROBERTO     | GOLINELU BOR GENERTSRA10F 01   | 6         |
|              | 000009    | SPANAZZI LEOI VIA ROMA, 215 40052                                                                                                    | BARICELLA       | 10 5                    | CB ECR 20190          |                           | PANAZZI         | LEONARDO                              | SPANAZZI         | LEONARDO   | SPANA22/LEO SPNLRD65T01# SPANA22/      | LEONARDO    | SPANAZZI LECK SPINLRD65T01/ 01 |           |
|              | 000010    | DRAGHETTI MA VIA FILME VEC 40062                                                                                                    | MOUNTILA        | 80 5                    | CB ECR 20190          |                           | DRAGHETTI       | MANUELA                               | DRAGHETTI        | MANUELA    | DRAGHETTI M/ DRGMNL62568 DRAGHETTI     | MANUELA     | DRAGHETTI M/ DRGMNL62568 01    |           |
|              | 000011    | SANZANI BULV SAN MARARANT ARELE                                                                                                    | EAEN7A          | RA A                    | CB ECB 20190          |                           | LANZANI         | DIIVIA                                | SANZANI          | ELE VIA    | SANZANI FULW SNZELVASASJE SANZANI      | EULVIA      | SANZANI ELEV SNZELVEJAGJE DI   | -         |
|              | 000013    | MORIGINARIE E ULICERVI 10 ATT22                                                                                                    | PAVENNA         | PA 5                    | CR 5CR 10190          |                           | ACRES .         | MARICA                                | MORIGI           | BARDICA.   | MORIGI MARIS MRGMRS276K MORISI         | MARICA      | MORICI MARIS MRGMPSTRIK, 01    |           |
|              | 0000012   | MALDAVIDE VIA SPATELLIC ADMI                                                                                                    | LORMGINE        | MD 6                    | CB ECP 20190          |                           | MEI             | DAVIDE                                | MAL              | DAVIDE     | MALIDAVIDE MALIDVIDITIDIA MAL          | DAVIDE      | MALDAVIDE MAIDVD72004 01       |           |
|              | 000014    | REDRESS OF RELATION CONTRACTORS                                                                                                    | VERONA          | 1/8 5                   | CB_ECR_20105          |                           | ACCRETED AND    | REMATO                                | DER RECTORNE     | RENATO     | DEBRICING OF DEBRITTER W DEBRICING     | REMATO      | DEBOLUNI PEL DEBONTHONIOL      | -         |
|              | 0000015   | CAROLIGUSEE VIA CAMOGUL 41115                                                                                                    | ANDRENA         | NO 6                    | CR 5CR 20190          |                           | CARCUI          | GUISEDOE                              | CARCUI           | GUISEDDE   | CARCILLOW REF PRINTING CARCIL          | GUISSDOC    | CARCILIGNIST CRIGODOROOD 01    |           |
|              | 000010    | TANATTE MAD HER TANETIA & STORE                                                                                                    | COLOCHOLE E     | un a                    | CB_CCR_20100          |                           | TANATTE         | MARIANNO                              | TAMATER          | ARE DIAMON | THURTER AND TOTAL TOTAL TOTAL TOTAL    | ALL DIAL PL | TANATURAL TOTAL AND TANK TO A  |           |
|              | 000017    | DAVATER MARY VIA ZANELLA, 2 STOLD                                                                                                    | ARENOVIA        | Vn 3                    | CB_ECH_20190          |                           | LAURIER         | EALETO                                | MARCHER          | EALIETO    | SARATER BAR 201800012012 2AVAILER      | FALIETO     | MARCHER MAR 20180872011 01     |           |
|              | 000017    | Reading of the second state of the second state of the second stat | CAN ALLOTTER    | NG2 0                   | CD CCD 20100          |                           | Participation ( | CARDING                               | ROCOL            | CLARGE     | BOSSI OLEMPIC RECORDER CORRECTED       | CLARGE      | BOARD CARBON DECK COMPANY OF   |           |
|              | 000018    | RUSSI GIANLOL VIA A.SADERI SJUSS                                                                                                    | SAN NAKIING     | VR 3-                   | CB_ECR_20190          |                           | 0.551           | WAILDOA                               | HUSSI<br>HEADELL | UNINCOLA   | HUSSI GRANELIK HUSSIEL/2015L HUSSI     | MANEDOLA    | NDSSI GANLOI NSSGEC72815L 01   |           |
|              | 000013    | VENTILI VALEI VIA EVIDIO BEI 42019                                                                                                    | SCANUTANO       | NG 3                    | C8_EC4_20190          |                           | VENILLI         | VALEND                                | VENTILLI         | VALENIO    | VENTILLI VALEI VNIVLA/35060 VENTILLI   | VALENDO     | VENTILI VALU VALVOI SOBO UL    |           |
|              | 000020    | TINCANI ANDE VIALE ANDREA 42049                                                                                                    | SASSUOLO        | MO 6                    | C8_ECH_20190          | 1                         | INCAN           | ANUREA                                | INCAN            | ANDIGA     | TINCANI ANDE TINCNDR09552; TINCANI     | ANDREA      | TINCANI AND# TNCND#0595(2) 01  |           |
|              | 000021    | ANDREINI FRA VIA PARMA 81 42028                                                                                                    | POVIGUO         | RE Ø                    | CB_ECR_20190          |                           | ANDREINI        | FRANCA                                | ANDREINI         | FRANCA     | ANDREINI FRA. NDRENC46,58: ANDREINI    | FRANCA      | ANDREINI FRA NDRFNC48L58K 01   | _         |
|              | 000022    | SOUNAS PIERC VIA PARMA 81 42028                                                                                                    | POVIGLIO        | RE 0                    | CB_ECR_20190          |                           | SOLINAS         | PILNO                                 | SOUNAS           | PIERO      | SOUNAS PIERC SUNPRIATA05F, SOUNAS      | PIERO       | SOLINAS PIERC SUNPRIASA059.01  |           |
|              | 000023    | PANI MICHELE VIA PALMIRO I 31020                                                                                                    | VILLORBA        | 1V 0                    | C8_EC8_20190          |                           | PANI            | MICHELE                               | PANI             | MICHELE    | PANI MICHELE PNAMHC71P03 PANI          | MICHELE     | PANI MICHELE PNAMHL/1P03 01    |           |
|              | 000024    | BONGIOLO DA VIA ENRICO TO 37057                                                                                                    | SAN GIOVANN     | VR 6                    | CB_ECR_20190          | 1                         | BONGIOLO        | DAMIANO                               | BONGIOLO         | DAMIANO    | BONGIOLO DA BNGDMN74R0 BICEGO          | MONICA      | BICEGO MONIX BNGDMN74R0: 01    |           |
|              | 000025    | CACCIATORI IU VIA BENIAMIN 37139                                                                                                    | VERIDINA        | VK 0                    | CB_ECH_20190          | 6                         | CACCIATORI      | RAFFAELLO                             | CACCIATORI       | RAFFAELLO  | CACCIATORI ILI CCCRP159812L CACCIATORI | RAFFAELLO   | CACCIATORI RI CCCRFLI9812L 01  | -         |
|              | 000026    | BENEVENTI CR. VIA BOTTEGON 41026                                                                                                    | PAVULLO NEL I   | MO 6                    | CB_ECR_20190          |                           | BENEVENTI       | CRISTINA                              | BENEVENTI        | CRISTINA   | BENEVENTI CR. BNVCST77L60C BENEVENTI   | CRISTINA    | BENEVENTI CR BNVCST77L60C 01   |           |
|              | 000027    | FRIGO TATIAN, VIA ARRIDO BC 46043                                                                                                    | CASTIGLIONE     | MN 6                    | CB_ECR_20190          |                           | FRIGO           | TATIANA                               | FRIGO            | TATIANA    | FRIGO TATIAN, FRGTTN75P56C FRIGO       | TATIANA     | FRIGO TATIAN. FRGTTN75P56C 01  |           |
|              | 000028    | PIUBELLI SILVA VIA TORRE 27 37039                                                                                                    | TREGNAGO        | VR 6                    | CB_ECR_20190          |                           | PRUBELLI        | SILVANO                               | PIUBELU          | SILVANO    | PIUBELLI SILVA PBLSVN55C24F PIUBELLI   | SILVANO     | PIUBELLI SILVA PBLSVN55C24I 01 |           |
|              | 000029    | LASAGNA MAR VIA PASTRENG 37017                                                                                                    | LAZISE          | VR 6                    | CB_ECR_20190          |                           | ASAGNA          | MARCO                                 | LASAGNA          | MARCO      | LASAGNA MAR LSGMRC64817/ LASAGNA       | MARCO       | LASAGNA MAP LSGMRC64817/01     |           |
|              | 000030    | LASAGNA MAL VIA PASTRENG 37017                                                                                                    | LAZISE          | VR 6                    | CB_ECR_20190          | . 1                       | ASAGNA          | MAURIZIO                              | LASAGNA          | MAURIZIO   | LASAGNA MAL LSGMR260L02F LASAGNA       | MAURIZIO    | LASAGNA MAL LSGMR260L02F 01    |           |
|              | 000031    | UBERTI MOREN VIA DON GIULI 37050                                                                                                    | PALU"           | VR 5                    | C8_ECR_20190          |                           | JBERTI          | MORENA                                | UBERTI           | MORENA     | UBERTI MOREN BRTMRN62C54 UBERTI        | MORENA      | UBERTI MOREN BRTMRN62C54 01    |           |
|              | 000032    | SANDRINI ANY VIA GIORDANC 37133                                                                                                    | VERONA          | VR 5                    | CB_ECR_20190          | 1                         | SANDRINI        | ANNA                                  | SANDRINI         | ANNA       | SANDRINI ANN SNDNINA32L67 SANDRINI     | ANNA        | SANDRINI ANN SNDNNA32L67 01    |           |
|              | 000033    | ZACCONI LUISE VIA GIUSEPPE I 21030                                                                                                    | CASTELLO CAB    | VA 5                    | CB_ECR_20190          | 1                         | LACCONI         | LUISELLA                              | ZACCONI          | LUISELLA   | ZACCONI LUISE ZCCLLL60A5BLE ZACCONI    | LUISELLA    | ZACCONI LUISI ZCCLLL60A38L6 01 | 4         |
|              | 000034    | GABRIELLI FAB VIA GOTI 53 42019                                                                                                    | SCANDIANO       | BE 5                    | CB_ECR_20190          |                           | SABRIELLI       | FABRIZIO                              | GABRIELU         | FABRIZIO   | GABRIELU FAB GBRFRZ65P14F GABRIELU     | FABRIZIO    | GABRIELLI FAB GBRFR265P14H 01  |           |
|              | 000035    | PAGLIARINI EN VIA CESARE BA 37050                                                                                                    | BONAVICINA      | VR 3                    | CB_ECR_20190          | 4                         | PAGLIARINI      | EMIL .                                | PAGLIARINI       | EMIL       | PAGLIARINI EN PGLMLE76R09E PAGLIARINI  | EMIL        | PAGLIARINI EN PGLMLE76R09E 01  |           |
|              | 000036    | QUAGLIA ADRI VIA VASCO DE 37138                                                                                                    | VERONA          | VR 5                    | CB_ECR_20190          |                           | QUAGUA          | ADRIANO                               | QUAGLIA          | ADRIANO    | QUAGLIA ADRI QGLDRN44L12I QUAGLIA      | ADRIANO     | QUAGLIA ADRI QGLDRN44L12I 01   |           |
|              | 000037    | CRUSPO MARIA VIA PASTORE 1 23052                                                                                                    | BUSTO ARSIZIC   | VA 6                    | CB_ECR_20190          |                           | CRISPO          | MARIA PLA                             | CRISPO           | MARIA PIA  | CRISPO MARIA CRSMRP628691 CRISPO       | MARIA PIA   | CRISPO MARIA CRSMRP62R69(01    |           |
|              | 000038    | PANZA MICHELVIA CAMPO DE 24030                                                                                                    | ALMENNO SA5     | BG 6.                   | CB_ECR_20190          |                           | PANZA           | MICHELA                               | PANZA            | A/DHOIM    | PANZA MICHELPNZMHL75H55 PANZA          | MICHELA     | PANZA MICHEL PN2MHL75H55 01    | 4         |
|              | 000039    | BASSANI MON VIA GAGGIO 1/ 24030                                                                                                    | PONTIDA         | 86 5                    | C8_ECR_20190          |                           | BASSANI         | MONIA                                 | BASSANI          | MONIA      | BASSANIMON BSSMN071561 BASSANI         | MONIA       | BASSANI MON BSSMN071561 01     |           |
|              | 000040    | TIRONI EDVIGE VIA SAN SOSIN 24030                                                                                                    | PALAZZAGO       | 8G Ø                    | C8_ECR_20190          |                           | IRONI           | EDVIGE                                | TIRONI           | EDVIGE     | TIRONI EDVIGE TRNDVG80(63) TIRONI      | EDWIGE      | TIRONI EDVIGE TRNDVG80L63/ 01  | 4         |
|              | 000041    | AMBROSONI R VIA MONZA 14 20060                                                                                                    | BUSSERO         | MI 5.                   | CB_ECR_20190          | 1                         | AMEROSONI       | RINALDO                               | AMBROSONI        | RINALDO    | AMBROSONI R MBRRLD61D15 AMBROSONI      | RINALDO     | AMBROSONI R MBRRLD61D15 01     |           |
|              | 000042    | GHITTI PATRIZI VIA NAZIONAL 24050                                                                                                    | CASAZZA         | BG 5                    | CB_ECR_20190          |                           | GHITTI          | PATRIZIA                              | GHITTI           | PATRIZIA   | GHITTI PATRIZI GHTPRZ58862E GHITTI     | PATRIZIA    | GHITTI PATRIZI GHTPRZS8862C 01 | 4         |
|              | 000043    | PERICO DANILI VIA GRUMELLO 24127                                                                                                    | BERGAMO         | BG 6                    | CB_ECR_20190          | 1                         | PERICO          | DANILO                                | PERICO           | DANILO     | PERICO DANILI PRODNL61D26/ PERICO      | DANILO      | PERICO DANILI PRCDNL61D26/ 01  |           |
|              | 000044    | BONALDO DEB VIA COMELICO 30030                                                                                                    | SALZANO         | VE 6                    | CB ECR 20190          | 1                         | BONALDO         | DEBORA                                | BONALDO          | DEBORA     | BONALDO DEB BNLDBR76E41F BONALDO       | DEBORA      | BONALDO DEB BNLDBR76541F 01    | 4         |
|              | 000045    | MUSICO' ORNE VIA GIOVANNI 16135                                                                                                    | GENOVA          | GE 6                    | CB_ECR_20190          |                           | MUSICO'         | ORNELLA                               | MUSICO'          | ORNELLA    | MUSICO' ORNE MSCRILL65A49E MUSICO'     | ORNELLA     | MUSICO' ORNE MSCRUESA49E 01    | 6         |
|              | 000046    | D'ADDA ANGEI VIA S.TOMASC 20065                                                                                                    | INZAGO          | MI 6                    | CB ECR 20190          | 1                         | ADDA            | ANGELO                                | D'ADDA           | ANGELO     | D'ADDA ANGEI DDONGL57L24I D'ADDA       | ANGELO      | 0'ADDA ANGEI DODNGL57L24E 01   | 6         |
|              | 000047    | FRIGERIO ALID. VIA SAN TOMN 20065                                                                                                    | INZAGO          | MI 6                    | CB ECR 20190          | 1                         | RIGERIO         | AUDA                                  | FRIGERIO         | ALIDA      | FRIGERIO ALID FRGLDA61563E FRIGERIO    | ALIDA       | FRIGERIO AUD FRGLDA61563E 01   |           |
|              |           | RAIOMULTROA LEA LI LEAVERO DANK                                                                                                    |                 |                         | CH CCH 20200          | 1                         |                 |                                       | Tarren and       |            |                                        |             |                                |           |

### **CREAZIONE DEI PROFILI DI IMPORTAZIONE**

Per ogni file di dati è necessario impostare un profilo di importazione. Questo perché non sappiamo prima come sono organizzati i dati. Il profilo creato è memorizzabile e riutilizzabile ogni volte si voglia aprire quel tipo di file.

| of souther constant southers const                                       |              |                                                                                                    |                                                                                                    |
|--------------------------------------------------------------------------|--------------|----------------------------------------------------------------------------------------------------|----------------------------------------------------------------------------------------------------|
| ar_unito CSV[ar_unito".CSV                                               |              |                                                                                                    | ~                                                                                                    |
| file da importare di esempio:                                            |              |                                                                                                    |                                                                                                    |
| C:\ProgramData\INDI Srl\archivi_di_t                                     | test\PORSCHE | _Macan_normalizzato.csv                                                                                                    | s <u>f</u> oglia <u>v</u> edi                                                                                                    |
| separatore:                                                              |              |                                                                                                    |                                                                                                    |
| campi necessari                                                          |              | struttura da importare                                                                                                    | campi del file da importare                                                                                                    |
| 02 - nome destinatario<br>05 - tipologia<br>07 - numero<br>10 - frazione | vuoto        | 01 - titolo<br>03 - destinatario (cogn&nome)<br>04 - presso<br>06 - topologia (tip⊤#)<br>08 - cap<br>09 - località<br>11 - provincia | 01 - TITOLO<br>02 - COGNOME NOME<br>03 - AZIENDA<br>04 - INDIRIZZO - FRAZIONE<br>05 - CAP<br>06 - COMUNE<br>07 - PROV<br>08 - ID<br>09 - BP |
| contenuto del campo (primo record).                                      |              |                                                                                                    |                                                                                                    |
| descrizione:                                                             |              |                                                                                                    | maschera file:                                                                                                    |
| CORRECT TO A                                                             |              |                                                                                                    | PORSCHE_*.CSV                                                                                                    |

I formati utilizzabili per l'mportazione sono CSV, XLS™/XLSX™, MDB™. In sostanza è necessario comunicare al programma il nome del file, la tabella dei dati (MDB™) o il nome del foglio in cui si trovano i dati (XLS™/XLSX™) e la posizione relativa dei campi necessari al programma per il funzionamento.

| profili esistenti:                    |                    |                                    |                           |                  |    |
|---------------------------------------|--------------------|------------------------------------|---------------------------|------------------|----|
| af_unito CSV af_unito*.CSV            |                    |                                    |                           |                  |    |
| file da importare di esempio:         |                    |                                    |                           |                  |    |
| C:\ProgramData\INDI Srl\archivi       | di_test\lettere_co | om_premio_ana.mdb                  |                           | s <u>f</u> oglia |    |
|                                       |                    | nome tabe                          | lla: ordinati             |                  |    |
| campi necessari                       |                    | struttura da importare             | campi del file            | da importare     |    |
| 01 - titolo                           | vuoto              | 03 - destinatario (cogn&nome)      | 00 - RAGSOC               |                  |    |
| 02 - nome destinatario<br>04 - presso | vuoto              | 06 - topologia (tip⊤#)<br>08 - cap | 01 - INDIRIZZ             | 0                |    |
| 05 - tipologia                        |                    | 09 - località                      | 03 - LOCALITA             | 4                |    |
| 07 - numero                           |                    | 11 - provincia                     | 04 - PROVING              | AI               |    |
| 10 - frazione                         |                    |                                    | 05 - C1                   |                  |    |
|                                       |                    |                                    | 06 - bacino               |                  |    |
|                                       |                    |                                    | 07 - tarima<br>08 - progr |                  |    |
|                                       |                    |                                    | 09 - idplico              |                  |    |
|                                       | •                  |                                    |                           |                  |    |
|                                       |                    |                                    |                           |                  |    |
|                                       | -                  |                                    |                           |                  |    |
|                                       |                    |                                    | 20                        |                  |    |
| contenuto del campo (primo record     | ):                 | 75                                 | So records                |                  |    |
|                                       |                    |                                    |                           |                  | _  |
| descrizione:                          |                    |                                    | maschera file:            |                  |    |
| lettere_com_premio_ana                |                    |                                    | *.MDB                     |                  |    |
|                                       |                    |                                    |                           |                  |    |
|                                       |                    | Cuide I                            | Nume                      |                  | ch |
|                                       |                    | 61002                              |                           | 0.02             |    |

A sinistra ci sono i campi necessari al programma, a destra l'elenco dei campi disponibili nell'archivio aperto. Si devono far combaciare i campi di sinistra con quelli di destra nella colonna centrale, inserendo se necessario delle righe vuote. Fatto questo è possibile salvare il profilo per utilizzarlo ogni volta che si aprirà quel tipo di archivio.

### UTILITÀ

### Nel programma è stata inserita una schermata di accesso al database dei CAP:

|      | s and CA |        | 9 - CAPs F |                                   |             | _ ×              |
|------|----------|--------|------------|-----------------------------------|-------------|------------------|
| сом  | FRAZION  | NI I   |            |                                   |             |                  |
| roma | vedi     |        |            |                                   | 0<br>70     | 11<br>135.335    |
| cap  | cap      | prov   | comune     | frazione                          | ^           |                  |
| 001  | 00118    | RM     | Roma       | Acilia-Castel Fusano-Ostia Antica |             |                  |
| 070  | 00123    | RM     | Roma       | Anguillarese-Colle Due Pini       |             |                  |
| 100  | 00124    | RM     | Roma       | Borgo Lotti                       |             |                  |
| 240  | 00118    | RM     | Roma       | Bottaccio                         |             |                  |
| 260  | 00118    | RM     | Roma       | Caio Tiberio Gracco               |             |                  |
| 270  | 00118    | RM     | Roma       | Casaccia II                       |             |                  |
| 280  | 00151    | RM     | Roma       | Casaletti Mattei                  |             |                  |
| 340  | 00118    | RM     | Roma       | Case sparse                       |             |                  |
| 360  | 00128    | RM     | Roma       | Castel di Decima                  |             |                  |
| 380  | 00166    | RM     | Roma       | Castel di Guido                   |             |                  |
| 840  | 00134    | RM     | Roma       | Castel di Leva                    |             |                  |
|      | 00118    | RM     | Roma       | Castel Romano                     |             |                  |
| TOPC | 00154    | RM     | Roma       | Centro Acea                       |             |                  |
|      | 00123    | RM     | Roma       | Centro Grande                     |             | 15.193           |
|      | 00148    | RM     | Roma       | Centro Internazionale di Nazareth | ×           | 15.193           |
| cap  | topor    | nimo   |            | tipo                              | numerazione | A                |
| 0011 | B CASA   | BONA   |            | VIA                               |             |                  |
| 0011 | 8 PIETR  | APAOL  | А          | VIA                               |             |                  |
| 0011 | B CIREL  | LA     |            | VIA                               |             |                  |
| 0011 | 8 CINIS  | ELLO B | ALSAMO     | VIA                               |             |                  |
| 0011 | B CASA   | L MOR  | ENA        | VIA DI                            |             |                  |
| 0011 | 8 CASA   | LE SAN | TARELLI    | VIA DEL                           |             |                  |
| 0011 | B CASIO  | INANA  |            | VIA                               |             |                  |
| 0011 | B FONT   | ANILE  | ANAGNIN    | O VIA DEL                         |             |                  |
| 0011 | 8 CASA   | LE AGO | STINELLI   | VIA DEL                           |             | v                |
|      |          |        |            |                                   |             |                  |
|      |          |        |            |                                   |             | 28/08/2019 16:39 |

Consente l'accesso rapido alle informazioni del database, per verifica e controllo.

Per lo stesso motivo, negli elenchi dei dati con il tasto destro del mouse è possibile attivare un menu che consente di aprire Google® Maps con i dati selezionati:

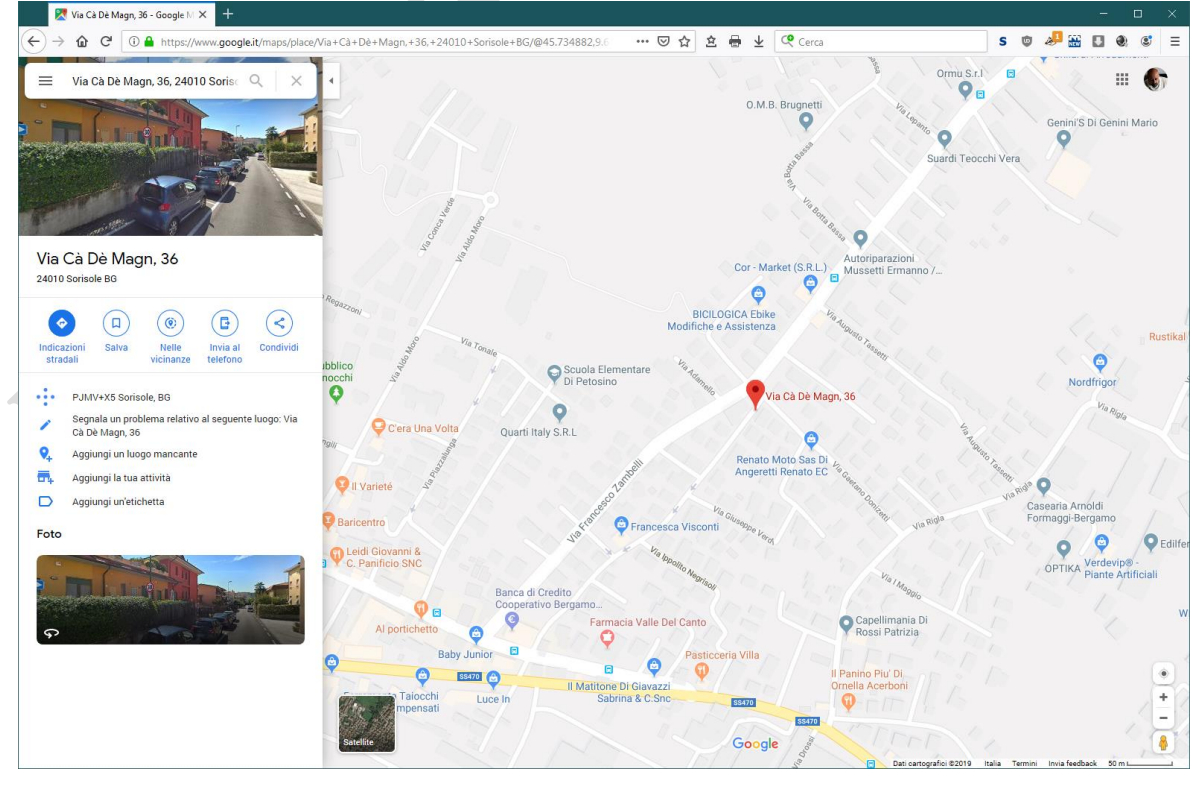

È possibile scegliere di aprire i dati originali, quelli normalizzati o quelli stradalizzati, in Google® o in Google® Maps™.

### FUNZIONAMENTO IN RETE LOCALE

Il programma può condividere in una rete il database ed i files di configurazione. Queste impostazioni sono gestite da un file .ini, che contiene il nome della cartella dove si trovano i files condivisi. Per semplificare la verifica del funzionamento, nella finestra delle informazioni (Ctrl/F1) è riassunto il valore di tutte le variabili del programma:

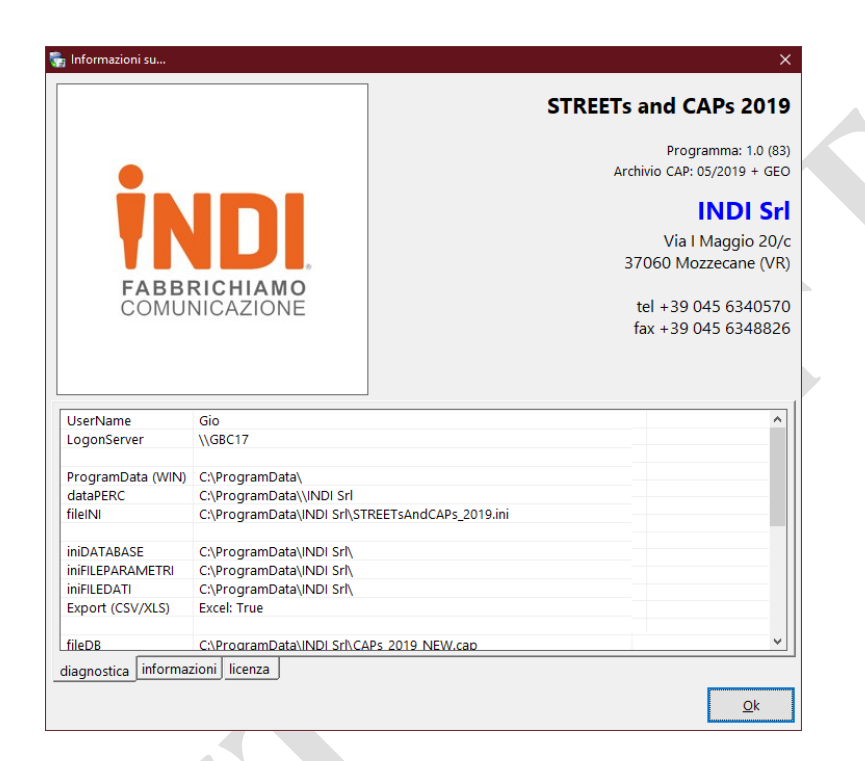

Sempre nel menu '?' il comando'note di programmazione' mostra le ultime novità del programma:

| 😨 Informazioni dell'ultimo momento                                                                                                    |   |
|----------------------------------------------------------------------------------------------------|---|
| CAPs Normalizer 2019<br>Archivio: CAP (05/2019) + GEO                                                                                                    |   |
| **************************************                                                                                                    |   |
| Finito il salvataggio nel database: ora marca i record<br>aggiungi dagli utenti con dei dati identificativi.<br>Viene gestico anche il campo GEO.                                   |   |
| Perfezionati gli algoritmi di normalizzazione delle<br>città stradalizzate : ne sono stati aggiunti tre:<br>- cap città tipo toponimo<br>- una nuova ricerca avanzata               |   |
| 01/08/2019 1.0.0053                                                                                                    |   |
| Aggiunto il salvataggio nel database.                                                                                                    |   |
| s1/07/2019 1.0.0053                                                                                                    |   |
| Aggiunto la maschera di creazione guidata per la<br>creazione dei profili di importazione.<br>Fornisco l'accesso interattivo per la creazione<br>di profili per file CSV, XLS, MDB. |   |
| 25/07/2019 1.0.0047                                                                                                    |   |
| Aggiunto file esclusioni (NonCercare).<br>Serve ad eliminare dai nomi dei comuni e delle frazioni<br>gil elementi (probabilumente) comuni con altri nomi                            |   |
|                                                                                                    | > |
| Ok cerca: ?                                                                                                    | ? |

#### AGGIUNTA DI DATI AL DATABASE

È stata aggiunta una funzione che consente di aggiungere dati al database. Questo perché in alcuni casi potrebbe essere utile poter aggiungere una via o altre informazioni. Ci si accede dal menu 'strumenti' > 'aggiungi al database', oppure nella sezione 'archivio dei dati', cliccando con il pulsante destro del mouse. In quest'ultimo caso viene utilizzato l'indirizzo selezionato nella lista dei dati.

| istat:             |                              |  |
|--------------------|------------------------------|--|
| cap:               | 37069                        |  |
| provincia:         | VR                           |  |
| comune:            | VILLAFRANCA DI VERONA        |  |
| frazione:          | ALPO                         |  |
| da cap:            |                              |  |
| a cap:             |                              |  |
| longitudine:       |                              |  |
| latitudine:        |                              |  |
| tipologia:         | VIA                          |  |
| topologia:         | ANGELO POIANI                |  |
| numeri:            |                              |  |
| comune (sill.):    | vil la fran ca  di  ve ro na |  |
| frazione (sill.):  | allpo                        |  |
| topologia (sill.): | an ge lo  poia ni            |  |
|                    |                              |  |
|                    |                              |  |
|                    | Ripristina Salva Chiudi      |  |

Le modifiche al momento non sono reversibili. In futuro inseriremo il comando per editare le modifiche effettuate al database.

Nel caso di modifiche indesiderate al database, l'unica possibilità è reinstallarlo. Questo si può fare utilizzando la procedura di installazione fornita, che consente di installare, anche singolarmente, ogni elemento del programma.

### MENU CONTESTUALE NELLE LISTA DI INDIRIZZI

La pressione del pulsante destro del mouse su una qualsiasi lista di dati mostra un menu contestuale i cui comandi dipendono dal contesto.

| apre          | 🎾 🎾 - 👌 📊 -                                    | CAPs info  | filtro CAP: |                                                                              | -ļ                 | filtro |                           | cerc     | a:   |    |           | ?                                                                                                    |
|---------------|------------------------------------------------|------------|-------------|------------------------------------------------------------------------------|--------------------|--------|---------------------------|----------|------|----|-----------|----------------------------------------------------------------------------------------------------|
| archivio dati | risultati normalizzazione dati da salvare list | a attività |             |                                                                              | 1 1                |        | for a second              | 1        |      |    |           |                                                                                                    |
| #   trt       | cognome   nome                                 | presso     | tipo topo   |                                                                              | num                | cap    | comune                    | frazione | prov | ?  | TIPO      | ТОРО                                                                                                    |
| 000010        | DRAGHETTI MANUELA                              |            | VIA FIL     | JME VECCHIO, 69                                                              |                    | 40060  | MOLINELLA                 |          | BO   | OK | VIA       | FIUME VECCHIO                                                                                                    |
| 000012        | MORIGI MARISA                                  |            | F.LLI C     | ERVI 10                                                                      |                    | 48010  | MEZZANO                   |          | RA   | OK |           | F. LLI CERVI                                                                                                    |
| 000014        | PERBELLINI RENATO                              |            | V GIO       | /.BATTISTA BODONI,33                                                         |                    | 37131  | VERONA                    |          | VR   | ?? | VIA       | SAN GIOVANNI LU                                                                                                    |
| 000023        | PANI MICHELE                                   |            | V. PAL      | MIRO TOGLIATTI 16/A                                                          |                    | 31020  | LANCENIGO                 |          | TV   | OK | VIA       | PALMIRO TOGLIAT                                                                                                    |
| 00025         | CACCIATORI RAFFAELLO                           |            | VIA B I     | ROMAGNOLI 2                                                                  |                    | 37139  | VERONA                    |          | VR   | ?? | AIV       | BENIAMINO ROM                                                                                                    |
| 00027         | FRIGO TATIANA                                  |            | VIA AF      | RIGO BOITO 4                                                                 |                    | 46043  | CASTIGLIONE DELLE STIVIER |          | MN   | OK | VIA       | ARRIGO BOITO                                                                                                    |
| 000036        | QUAGLIA ADRIANO                                |            | V VAS       | CO D GAMA 8 C O FRAN                                                         |                    | 37138  | VERONA                    |          | VR   | ?? | VIA       | VASCO DE GAMA                                                                                                    |
| 00045         | MUSICO' ORNELLA                                |            | VIA G       | CASACCIA 6 10                                                                |                    | 16143  | GENOVA                    |          | GE   | ?? | VIA       | GIOVANNI CASAC                                                                                                    |
| 000049        | GARDELLA LUISA                                 |            | C.SO E      | DI PORTA TICINESE 83                                                         |                    | 20123  | MILANO                    |          | M    | ?? | CORSO DI  | PORTA TICINESE                                                                                                    |
| 00059         | BOLDARINO CRISTINA                             |            | VIA L.      | DA VINCI 22                                                                  |                    | 24100  | BERGAMO                   |          | BG   | ?? | VIA       | LEONARDO DA VI                                                                                                    |
| 00084         | BELLAMIO LUCIANA                               |            | P.LE N      | IACIACHINI, 18                                                               |                    | 20159  | MILANO                    |          | MI   | ?? | PIAZZALE  | CARLO MACIACHI                                                                                                    |
| 000097        | GAMBARETTO SILVIA                              |            | VIA AIV     | CELO BOUNDAS                                                                 |                    | 27052  | PO                        |          | VR   | OK | VIA       | ANGELO POIANI                                                                                                    |
| 00102         | ANDRIOLI MARINO                                |            | VIA CA      | esporta: si/no                                                               |                    |        | CARA SAN BONIFACIO        |          | VR   | OK | VIA       | CASOTTI                                                                                                    |
| 00111         | CHIVILO' CRISTINA                              |            |             | info comune original                                                         | comune originale   |        | STANS DI SEQUALS          |          | PN   | OK | VIA DELLE | BETULLE                                                                                                    |
| 00120         | GROSSI ERICA                                   |            | VIA FA      | info comune normal                                                           | zzato              |        | RGAMO                     |          | BG   | ?? | VIA       | ANDREA FANTON                                                                                                    |
| 00126         | CODOGNOLA SILVIO                               |            | VIA S.      | into contane normal                                                          |                    |        | RONA                      |          | VR   | ?? | VIA       | SANT'ANNONE                                                                                                    |
| 00127         | BERGAMASCHI ALESSIA                            |            | VIA AL      | VIA ALI info indirizzo originale<br>VIA PU info indirizzo normaliz<br>VIA KE |                    |        | REMO DI CURTATONE         |          | MN   | OK | VIA       | ALIGHIERI                                                                                                    |
| 000131        | CONTINI SIMONA                                 |            | VIA PL      |                                                                              |                    |        | DRBOLO                    |          | PR   | OK | VIA       | PUCCINI                                                                                                    |
| 000135        | BONOMINI ALICE                                 |            | VIA KE      |                                                                              |                    |        | ALERNO                    |          | RE   | OK | VIA       | KENNEDY                                                                                                    |
| 000156        | FRAMARIN MARIA PIA                             |            | VIA FC      | info indirizzo stradali:                                                     | dalizzato          |        | DSTALUNGA BROGNOLIGO      |          | VR   | OK | VIA       | FONTANA NUOVA                                                                                                    |
| 000164        | CANTU' SERGIO                                  |            | V POR       | V POR localizza indirizzo origi                                              |                    |        | RONA                      |          | VR   | ?? | VIA       | PORTO SAN PANO                                                                                                    |
| 000172        | GABELLOTTI PAOLA                               |            | VIA GI      | VIA GIC localizza indirizzo norm                                             |                    |        | ILLUSCO                   |          | M    | OK | VIA       | GIOVANNI XXIII                                                                                                    |
| 000174        | RADICI ANGELO                                  |            | VIA G.      | VIA G.F                                                                      |                    | 0      | SPITALETTO BRESCIANO      |          | BS   | OK | VIA       | G. RIZZI                                                                                                    |
| 00184         | CANTU' LUIGI                                   |            | V.S.G.      | localizza indirizzo stra                                                     | idalizzato         | 2      | NUGHERIO                  |          | M    | OK | VIA       | S. G. BOSCO.                                                                                                    |
| 00190         | BENINI BARBARA                                 |            | VIA KE      | VIA KE anaiungi alle eccezion                                                |                    |        | UADERNI                   |          | VR   | OK | VIA       | KENNEDY                                                                                                    |
| 00195         | PIZZETTI ENZO                                  |            | VIA CO      |                                                                              | aiunai al databara |        | EGGIO NELL'EMILIA         |          | RE   | OK | VIA       | COSTITUZIONE                                                                                                    |
| 00200         | TACCUSO MARA                                   |            | VIA NI      | aggiungi ai database                                                         |                    |        | RONA                      |          | VR   | ?? | VIA       | NICCOLÒ TOMMA                                                                                                    |
| 00221         | EDERLE NOVELLO                                 |            | VIA SA      | NTA CATERINA 26                                                              |                    | 37023  | LUGO                      |          | VR   | OK | VIA       | SANTA CATERINA                                                                                                    |
| 00232         | ZAMBONI ALBERTO                                |            | VIA F.E     | DELL'ABACO 2                                                                 |                    | 37131  | VERONA                    |          | VR   | ?? | VIA       | EVARISTO FELICE I                                                                                                    |
| 00243         | PREVIDI ANDREA                                 |            | VIA CH      | IESA SUD 126/A                                                               |                    | 41016  | ROVERETO SULLA SECCHIA    |          | MO   | OK | VIA       | CHIESA SUD                                                                                                    |
| 00244         | PREVIDI CARLO                                  |            | VIA CH      | IESA SUD 126/A                                                               |                    | 41016  | ROVERETO SULLA SECCHIA    |          | MO   | ОК | VIA       | CHIESA SUD                                                                                                    |
| 00259         | GAD MOHAMED IBRAH                              |            | VIA E.      | DE MARCHI, 5                                                                 |                    | 20125  | MILANO                    |          | MI   | ?? | VIA       | EMILIO DE MARCH                                                                                                    |
| 00261         | BARILLARI GIUSEPPE                             |            | VIA PA      | RINI, 18                                                                     |                    | 44024  | COMACCHIO                 |          | FE   | OK | VIA       | PARINI                                                                                                    |
| 00262         | FABBRI MARIA                                   |            | V.DOL       | VETTI 23PONTELAGOSCU                                                         |                    | 44100  | FERRARA                   |          | FE   | OK | VIA       | DOLVETTI                                                                                                    |
| 00271         | FABBRI MARIA                                   |            | V.DOL       | VETTI 23                                                                     |                    | 44100  | PONTELAGOSCURO - FE       |          | FE   | OK |           | - A Second and a second second s |
| 00272         | DI SALVATORE FRANCESCO MARIO                   |            | VIA PA      | LAZZO, 50                                                                    |                    | 66040  | ARCHI                     |          | CH   | OK | VIA       | PALAZZO                                                                                                    |
| 00370         | EARERI ROMANIO                                 |            | CORS        | DORTA DO 122                                                                 |                    | 44100  | CERRARA                   |          | EE   | OK | conco     | DODTA DO                                                                                                    |

Questo significa che a seconda del contesto alcuni dei comandi elencati di seguito potrebbero essere non disponibili.

Questi i comandi presenti:

- Info comune originale. Effettua una ricerca su Google™ utilizzando il CAP, la località, la provincia e la frazione (se indicata) presenti negli indirizzi originali.
- Info comune normalizzato.
   Effettua una ricerca su Google™ utilizzando il CAP, la località, la provincia e la frazione (se indicata) corretti dal programma.
- 3. Info indirizzo originale.

Effettua una ricerca su Google™ utilizzando il CAP, la località, la provincia, la frazione, il tipo, il toponimo presenti negli indirizzi originali.

4. Info indirizzo normalizzato.

Effettua una ricerca su Google™ utilizzando il CAP, la località, la provincia, la frazione, il tipo, il toponimo presenti negli indirizzi normalizzati (filtrati dall'algoritmo A).

- Info indirizzo stradalizzato. Effettua una ricerca su Google™ utilizzando il CAP, la località, la provincia, la frazione, il tipo, il toponimo presenti negli indirizzi stradalizzati (filtrati dall'algoritmo B).
- Localizza indirizzo originale. Effettua una ricerca su Google™ MAPS® utilizzando il CAP, la località, la provincia, la frazione, il tipo, il toponimo presenti negli indirizzi originali.
- Localizza indirizzo normalizzato. Effettua una ricerca su Google™ MAPS® utilizzando il CAP, la località, la provincia, la frazione, il tipo, il toponimo presenti negli indirizzi normalizzati (filtrati dall'algoritmo A).
- Localizza indirizzo stradalizzato. Effettua una ricerca su Google™ MAPS® utilizzando il CAP, la località, la provincia, la frazione, il tipo, il toponimo presenti negli indirizzi stradalizzati (filtrati dall'algoritmo B).
- Cerca CAP Poste Italiane. APRE il sito delle Poste Italiane alla pagina di ricerca dei cap. La ricerca non si può automatizzare a causa della verifica captcha.
- 10. Aggiungi alle eccezioni.

Aggiunge all'elenco delle eccezioni l'indirizzo selezionato (CAP, località, frazione, provincia, tipo, toponimo, numero). L'elenco delle eccezioni consiste in una lista in cui gli elementi inseriti non sono analizzati dal programma ma ritenuti sempre validi.

11. Aggiungi al database.

Aggiunge al database l'indirizzo selezionato; vengono usati il CAP, la località, la frazione, la provincia e, se presenti, il tipo ed il toponimo.

**ATTENZIONE**: è responsabilità dell'utilizzatore, nel caso delle funzioni 10 e 11, assicurare la validità dei dati memorizzati. Nel caso delle eccezioni è semplice eliminare dei dati, mentre nel caso del database sarà necessario il suo ripristino, effettuabile dalla procedura di installazione.

INDI APPs

## **APPENDICE**

### FILES DI CONFIGURAZIONE E PARAMETRI

La visualizzazione e modifica dei files dei parametri sono effettuate tramite una singola finestra:

| 🐂 Abbreviazioni dei tipi da sostituire                                                                                                    |           |         |    |        | × |
|----------------------------------------------------------------------------------------------------|-----------|---------|----|--------|---|
| ##<br>## I tipi di molti indirizzi sono scritti davvero male. Questa lista<br>## serve a sostituire gli orrori ricorrenti.                                                                                                    |           |         |    |        | ^ |
| <pre>## ## Questa lista di sostituzione viene applicata solo ai TIPI degli ir ## quindi DOPO che l'indirizzo è stato ricostruito. ##</pre>                                                                                                    | ndirizzi, |         |    |        |   |
| ## Viene sostituito il primo testo col secondo.<br>##                                                                                                    |           |         |    |        |   |
| <pre>## Fina delle regole molto rigide sulla scrittura del tipi ## ## NB: lo spazio alla fine! ##</pre>                                                                                                    |           |         |    |        |   |
| C.DA   CONTRADA<br>C.SO   CONTRADA<br>CSO   CORSO<br>FRA   FRÀ<br>L.GO   LARGO<br>LOC.   LOCALITÀ<br>P.LE   PIAZZALE<br>P.ZA   PIAZZA<br>PZTA   PIAZZETTA<br>QUART.   QUARTIERE<br>S.S.   SIRADA STATALE<br>SIR.   SIRADA STATALE<br>SIR.   SIRADA STATALE<br>SIR.   SIRADA STATALE<br>V.   VIA<br>V   VIA<br>V   VIA<br>V   VIA<br>V.LE   VIALE<br>V.LE   VIALE<br>V.LO   VICOLO<br>VIA CALATA   CALATA |           |         |    |        |   |
| <                                                                                                    |           |         |    |        | > |
| Le righe che iniziano con '## ' non saranno lette                                                                                                    | Applica   | Annulla | Ok | cerca: | ? |

È un normale editor di testo, con possibilità di ricerca all'interno del testo. Le informazioni sui formati dei files sono presenti all'inizio dei files stessi ed a seguire in queste pagine.

Il programma ha un certo numero di files utilizzati per configurazione e di impostazione dei parametri. Alcuni devono risiedere nella cartella <\ProgramData\INDI Srl> del computer utilizzato, gli altri possono essere in una cartella condivisa.

### CARTELLA LOCALE (DOVREBBE ESSERE \ProgramData\INDI Srl)

CAPs\_2019\_NEW.cap e CAPs\_2019\_ITA.cap

Sono i database, e dovrebbero essere nel computer locale.

### CAPsNormalizer\_2019.ini

Contiene informazioni sulla configurazione.

### CAPsNormalizer 2019.log

Contiene l'elenco delle attività del programma

<u>CAPsNormalizer\_2019\_Info.txt</u>

Contiene le ultime novità sul programma.

### CARTELLA DEFINIBILE DALL'UTENTE (DEFAULT \ProgramData\INDI Srl)

### <u>CAPsNormalizer\_2019\_Alias.txt</u>

Sostituzioni relative a tipi degli indirizzi (ogni indirizzo è costituito da una tipologia, una toponimia, un numero, eventualmente una frazione)

### CAPsNormalizer 2019 CittaStradalizzate.txt

È l'elenco delle località stradalizzate.

### CAPsNormalizer\_2019\_Regole.txt

Elenco dei modelli di importazione dei dati.

### CAPsNormalizer\_2019\_Sostituisci.txt

Sostituzioni da effettuare nelle toponimie.

### CAPsNormalizer 2019 SostituisciCitta.txt

Nomi dei comuni da sostituire. La situazione dei comuni, frazioni, aree urbane è sempre molto liquida. Qui si possono inserire eccezioni, aggiornamenti, anomalie.

### CAPsNormalizer\_2019\_SostituisciPrima.txt

È una lista di ciò che deve essere sostituito prima di fare qualsiasi altra cosa nell'indirizzo.

### CAPsNormalizer\_2019\_SostituisciProvince.txt

Sostituzioni nelle sigle di province cambiate (es: FO|FC)

### CAPsNormalizer 2019 Toponimi.txt

L'elenco delle tipologie ricavato dall'archivio delle strade italiane.

### CAPsNormalizer\_2019\_Eccezioni.txt

L'elenco delle eccezioni inserite nel sistema.

### CAPsNormalizer\_2019\_ElencoProvince.txt

La lista delle province con relative sigle usato per convertite il nome in sigla.

NB: tutti questi files di configurazione sono accessibili e modificabili direttamente dal programma.

### **PROSSIME IMPLEMENTAZIONI**

Importazione ed esportazione diretta da XML.

Realizzazione della versione geolocalizzata.

Database con geolocalizzazione al numero civico.

INDI Srl può modificare il programma e la documentazione senza preavviso.